# Module 5 NCBI's Zebrafish Resources

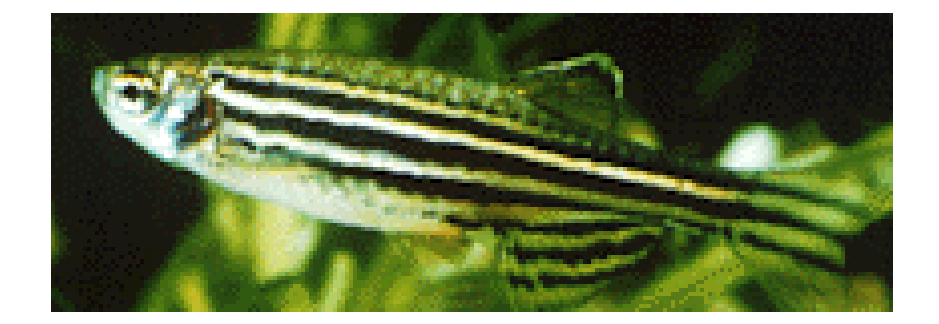

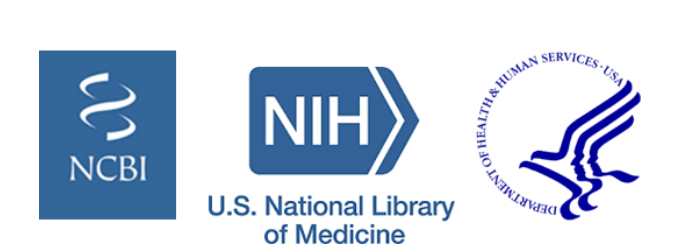

# Workshop Overview

- How to access information for a known gene
- Viewing genes in context of a Genome Browser
- Managing data tracks in the Genome Browser
- BLAST within the genome browser
- Comparative genomics
- NCBI resources for other fish species
- Additional NCBI resources

### How do I search NCBI for my gene of interest?

- Start from the NCBI homepage (<u>www.ncbi.nlm.nih.gov</u>)
- Choose the 'Gene' database from the dropdown menu
- Query by organism name combined with gene name or gene symbol
  - Example: enter 'Zebrafish pitx2'

| S NCBI Resource                                                                             | s 🗹 How To 🗹                                                                            |                                                                                    | _                                                                  |                                                              |     |
|---------------------------------------------------------------------------------------------|-----------------------------------------------------------------------------------------|------------------------------------------------------------------------------------|--------------------------------------------------------------------|--------------------------------------------------------------|-----|
| SNCBI<br>National Center for<br>Biotechnology Information                                   | All Databases  All Databases                                                            | Zebrafish pitx                                                                     | 2                                                                  | Query by organism and ge<br>name/symbol                      | ene |
| NCBI Home<br>Resource List (A-Z)<br>All Resources<br>Chemicals & Bioassa<br>Data & Software | Assembly<br>Biocollections<br>BioProject<br>BioSample<br>BioSystems<br>Books<br>ClinVar | NCBI<br>rr for Biotechnolo<br>nomic information<br>I <u>Mission</u> I <u>Organ</u> | gy Information advances sciend<br>n.<br>ization   NCBI News & Blog | ce and health by providing access to                         |     |
| DNA & RNA                                                                                   | Clone                                                                                   | mit                                                                                | Download                                                           | Learn                                                        |     |
| Domains & Structures<br>Genes & Expression                                                  | Conserved Domains<br>dbGaP<br>dbVar                                                     | S manuscripts<br>ases                                                              | Transfer NCBI data to your<br>computer                             | r Find help documents, attend a<br>class or watch a tutorial |     |
| Genetics & Medicine<br>Genomes & Maps<br>Homology<br>Literature                             | Gene Genome                                                                             |                                                                                    | <b>.</b>                                                           | Query by organism and g<br>name/symbol                       | ene |
| Proteins                                                                                    | GEO DataSets                                                                            |                                                                                    |                                                                    |                                                              |     |
| Sequence Analysis<br>Taxonomy                                                               | GSS<br>GTR                                                                              | elop                                                                               |                                                                    | Research                                                     |     |
| Training & Tutorials                                                                        | HomoloGene                                                                              | es to build applications                                                           | data analysis task                                                 | collaborative projects                                       |     |
| Variation                                                                                   |                                                                                         |                                                                                    | *                                                                  |                                                              |     |
|                                                                                             |                                                                                         |                                                                                    | 3 <del>2</del> 6                                                   | Ś                                                            |     |

Search results are displayed as a tabular list of Gene records that correspond to a single gene from a specific organism. The table can be further sorted by defined filters in the left column or by taxon on the right column.

| Gene                                                             | G     | Gene 🔹                                        | zebrafish pitx2                                                                  |                                                                     |                                                  |                       | Search                                                                                                    | 1                                          |
|------------------------------------------------------------------|-------|-----------------------------------------------|----------------------------------------------------------------------------------|---------------------------------------------------------------------|--------------------------------------------------|-----------------------|----------------------------------------------------------------------------------------------------|--------------------------------------------|
|                                                                  |       |                                               | Create RSS Create alert                                                          | Advanced                                                            |                                                  |                       |                                                                                                    | Tobular list of results                    |
| Gene sources                                                     |       | Tabular 👻 20 per                              | page - Sort by Relevance                                                         | •                                                                   |                                                  | Send to: <del>+</del> | Hide sideba                                                                                                    | labular list of results                    |
| Categories<br>Alternatively spliced                              |       | See <u>pitx2 pai</u>                          | red-like homeodomain 2 i                                                         | n the Gene database                                                 |                                                  |                       | Filters: Manage Filters Results by taxon                                                                           |                                            |
| Annotated genes<br>Protein-coding<br>Sequence<br>content<br>CCDS |       | Search result<br>Items: 8<br>(1) Showing Curr | t <b>s</b><br>rent items.                                                        | Ļ                                                                   |                                                  |                       | Top Organisms [ree]<br>Danio rerio (4)<br>Homo sapiens (2)<br>Mus musculus (2)                                     | Result counts sorted by taxonomy           |
| Ensembl<br>RefSeq                                                |       | Name/Gene ID                                  | Description                                                                      | Location                                                            | Aliases                                          | MIM                   | Find related data                                                                                                  |                                            |
| RefSeqGene<br>Status                                             | clear | D: 30164                                      | paired-like<br>homeodomain 2 [Danio<br>rerio (zebrafish)]                        | Chromosome 14,<br>NC_007125.7<br>(3622046036233365)                 | pitx2ac,<br>zgc:110508, pitx2                    |                       | Database: Select •                                                                                                 |                                            |
| Chromosome<br>locations<br>more                                  |       | D: 30304                                      | teratocarcinoma-<br>derived growth factor 1<br>[ <i>Danio rerio</i> (zebrafish)] | Chromosome 10,<br>NC_007121.7<br>(19554741961930,<br>complement)    | cb85, cripto, oep,<br>wu:fe01d04,<br>zgc:109829  |                       | Find items                                                                                                    | Query by                                   |
| Clear all<br>Show additional filters                             |       | D: 30557                                      | distal-less homeobox<br>2b [ <i>Danio rerio</i><br>(zebrafish)]                  | Chromosome 1,<br>NC_007112.7<br>(3097793630979683,<br>complement)   | dlx5                                             |                       | (("Danio rerio"[Organism] OR<br>zebrafish[All Fields]) AND pitx2[All<br>Fields]) AND alive[prop]                   | advanced searching                         |
| •                                                                |       | ikzf5<br>ID: 402893                           | IKAROS family zinc<br>finger 5 [ <i>Danio rerio</i><br>(zebrafish)]              | Chromosome 17,<br>NC_007128.7<br>(2181738321822198)                 | wu:fb55f09,<br>zgc:92405                         |                       | Search See more.                                                                                                   |                                            |
|                                                                  |       | PAX6<br>ID: 5080                              | paired box 6 [Homo<br>sapiens (human)]                                           | Chromosome 11,<br>NC_000011.10<br>(3178479231817961,<br>complement) | AN, AN2, ASGD5,<br>D11S812E, FVH1,<br>MGDA, WAGR | 607108                | Recent activity                                                                                                    | 5                                          |
|                                                                  |       | Hoxa1<br>ID: 15394                            | homeobox A1 [ <i>Mus</i><br><i>musculus</i> (house<br>mouse)]                    | Chromosome 6,<br>NC_000072.6<br>(5215536752159286,                  | ERA1, Hox-1.6                                    |                       | zebrafish pitx2 AND (alive[prop]) (8)     Ger     NCBI News                                                        | Filters allow you to<br>narrow your search |
|                                                                  |       | PHACTR1<br>ID: 221692                         | phosphatase and actin<br>regulator 1 [ <i>Homo</i><br><i>sapiens</i> (human)]    | Chromosome 6,<br>NC_000006.12<br>(1271663513290462)                 | RPEL, RPEL1,<br>dJ257A7.2                        | 608723                | Comprehensive analyses of hox gene<br>expression in Xenopus laevis embr PubMe     mybbp1alsym1 AND and xenopus AND | results by defined<br>criteria             |

NI

#### What resources will I find on the Gene page?

The Gene record provides access to gene-specific information including nomenclature, reference sequences, genomic sequence viewer, publications and functional data.

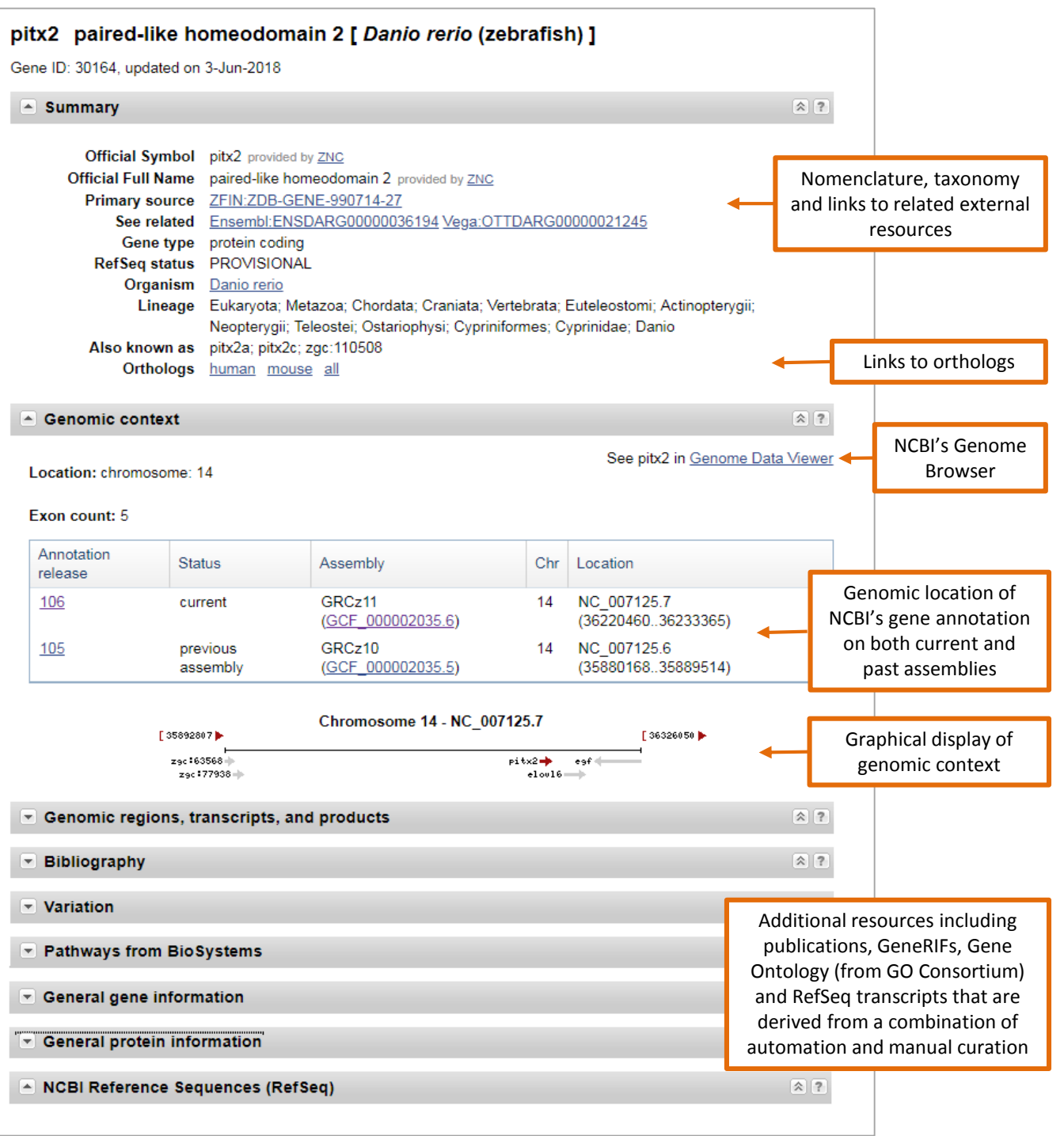

## How do I access the Reference Sequences (RefSeqs) for my gene of interest?

- Expand the 'NCBI Reference Sequences (RefSeq)' section of the Gene record
- Expanded view shows both curated (NM\_,NR\_ and NP\_) and model (XM\_, XR\_ and XP\_) RefSeqs

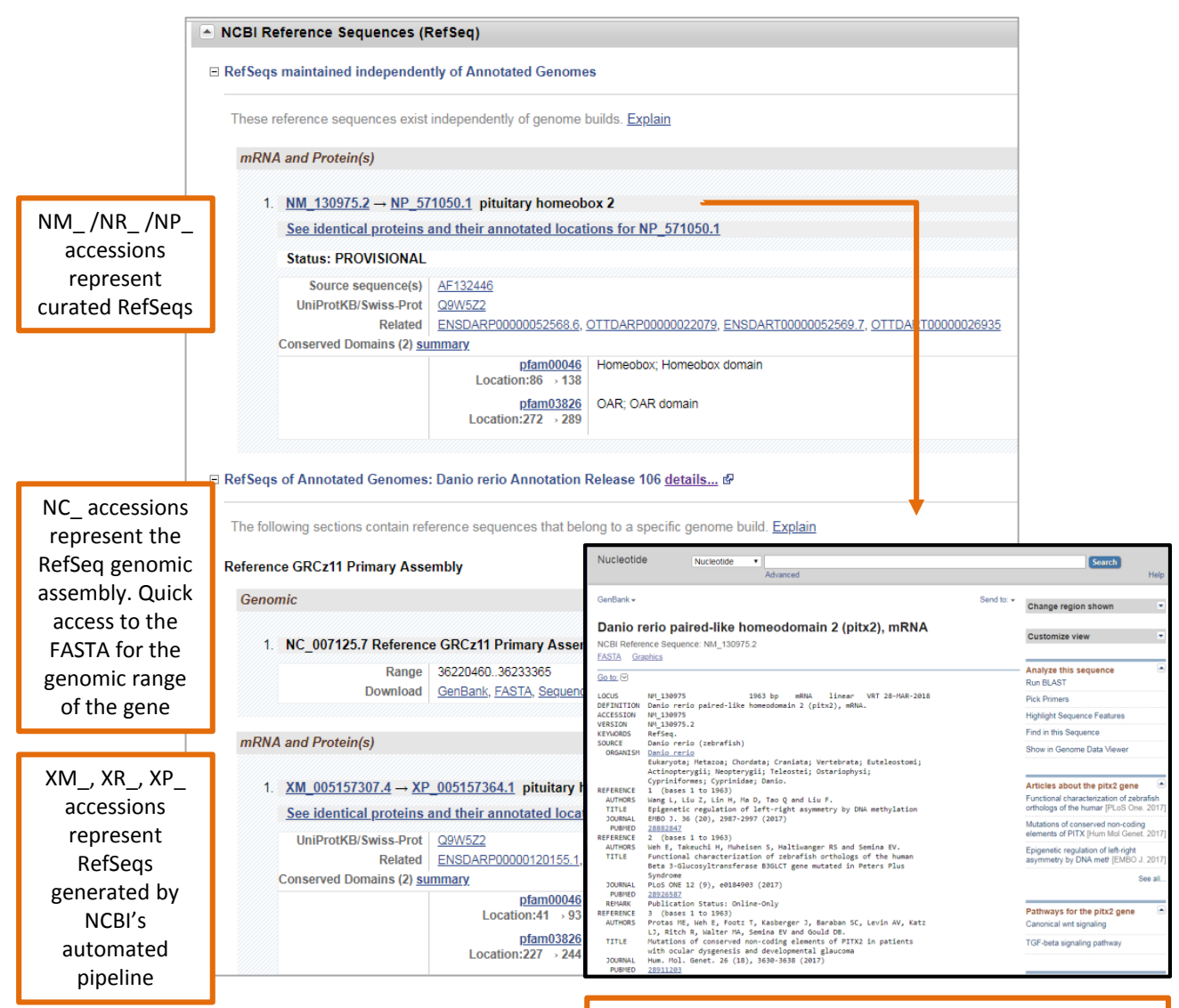

Nucleotide record provides access to FASTA sequence, feature annotation and sequence analysis tools – BLAST and Genome Data Viewer

### Exploring the Genomic context section of the Gene Page

The default view of the 'Genomic regions, transcripts and products ' section of the Gene page which shows the gene annotation on the current reference assembly. This section provides a quick link to NCBI's Genome browser as well as access to download and BLAST the Refseqs.

| irrent and previo<br>annotation        | ous                                    |                                                                           |                  |                                                                                                    | Link to view annota<br>in NCBI's Genome I<br>Viewer (GDV)                                                                                                    |
|----------------------------------------|----------------------------------------|---------------------------------------------------------------------------|------------------|----------------------------------------------------------------------------------------------------|----------------------------------------------------------------------------------------------------|
| Genomic context                        |                                        |                                                                           |                  |                                                                                                    | ٤) ?                                                                                                    |
| Location: chromosome:<br>Exon count: 5 | 14                                     |                                                                           |                  |                                                                                                    | See pitx2 in <u>Genome Data Viewe</u>                                                                                                    |
| Annotation release                     | Status                                 | Assembly                                                                  | Chr              | Location                                                                                                    |                                                                                                    |
| <u>106</u>                             | current                                | GRCz11 (GCF_000002035.6)                                                  | 14               | NC_007125.7 (362204                                                                                                    | 46036233365)                                                                                                    |
| <u>105</u>                             | previous assembly                      | GRCz10 ( <u>GCF_000002035.5</u> )                                         | 14               | NC_007125.6 (358801                                                                                                    | 16835889514)                                                                                                    |
|                                        |                                        | Chromosome 14 - NC_0                                                      | 07125.7          |                                                                                                    |                                                                                                    |
|                                        | 2569;<br>2961                          | 2807 <b>)</b><br>163568 <b>•</b>                                          | pitx2→ eşf       | [36326050 ►<br>⊣                                                                                                    |                                                                                                    |
|                                        | Z9                                     | c i / / 938 🐡                                                             | eloul6           |                                                                                                    |                                                                                                    |
| Genomic regions, tra                   | anscripts, and products                |                                                                           |                  |                                                                                                    | \$ ?                                                                                                    |
| Genomic Sequence: NC                   | _007125.7 Chromosome 14 Refere         | nce GRCz11 Primary Assembly 🔻                                             |                  |                                                                                                    | Go to <u>reference sequence detail</u>                                                                                                    |
| Genomic Sequence: NC                   | _007125.7 Chromosome 14 Refere         | nce GRCz11 Primary Assembly V                                             | 36,228 K  36,229 | Go to nucle<br>к  36.230 к  36.231 к                                                                                                    | Go to <u>reference sequence detail</u><br>eotide: <u>Graphics</u> <u>FASTA</u> <u>GenBan</u><br>≫ Tools ~ 茶   ☆ Tracks ~ ② ? ~<br>[86.232 K ] 36.233 K ] 36.234 K ] 36.  |
| Genomic Sequence: NC                   | 007125.7 Chromosome 14 Refere<br>ind:  | nce GRCz11 Primary Assembly                                               | 36,228 K 36,229  | Go to nucle<br>K  36,230 K  36,231 K<br>NP_5710501                                                                                                    | Go to <u>reference sequence detail</u><br>eotide: <u>Graphics</u> FASTA <u>GenBan</u><br>Tools • ₹ ↑ Tracks • २ २ २<br>36,232 K  36,233 K  36,234 K  36<br>XP_9051573641 |
| Genomic Sequence: NC                   | 007125.7 Chromosome 14 Refere<br>ind:  | nce GRCz11 Primary Assembly •<br>be 2 0 0 0 0 0 0 0 0 0 0 0 0 0 0 0 0 0 0 | 36,229 K 36,229  | Go to nuck<br>K 36.230 K 36.231 K<br>HP 5710501<br>HP 5710501<br>Control of the particular<br>Control of the particular<br>Control of the pa                                                                                                    | Go to <u>reference sequence detail</u><br>eotide: <u>Graphics</u> <u>FASTA</u> <u>GenBan</u>                                                                             |
| Genomic Sequence: NC                   | 007125.7 Chromosome 14 Refere<br>ind:  | nce GRCz11 Primary Assembly                                               | 36,228 K 36,229  | Go to nuck<br>K 36.230 K 36.231 K<br>HP 5710501<br>HP 5710501<br>Coation 36<br>Location 36<br>Location 36 | Go to <u>reference sequence detail</u><br>eotide: <u>Graphics</u> <u>EASTA</u> <u>GenBan</u>                                                                             |
| Genomic Sequence: NC                   | _007125.7 Chromosome 14 Refere<br>ind: | nce GRCz11 Primary Assembly                                               | 36,228 K 36,229  | Go to nucle<br>K 36,230 K 36,231 K<br>HP 5710501<br>K 0 € pitx2<br>Gene: pi<br>Title: pa<br>Location: 36<br>Length: 12<br>Position: 57<br>Merged features: NF<br>Download: NP 57105<br>Links & Tools<br>View GeneID: 30164<br>View ZFIN: 208-03                                                                                                    | Go to reference sequence detail         eotide:       Graphics       EASTA       GenBan                                                                                  |

## How do I search for my gene of interest in NCBI's Genome Data Viewer (GDV)?

Gene searches can also be performed in NCBI's new genome browser which offers easy access to the expansive range and number of organisms and assemblies represented in the GDV browser.

- Starting from the landing page
  - Select an organism by entering an organism name (common or scientific) in the search box
    Example: 'Zebrafish'
  - Or select an organism from the tree. More organism can be exposed by clicking on the nodes within the tree
  - The knowledge panel to the right will update to the selected organism

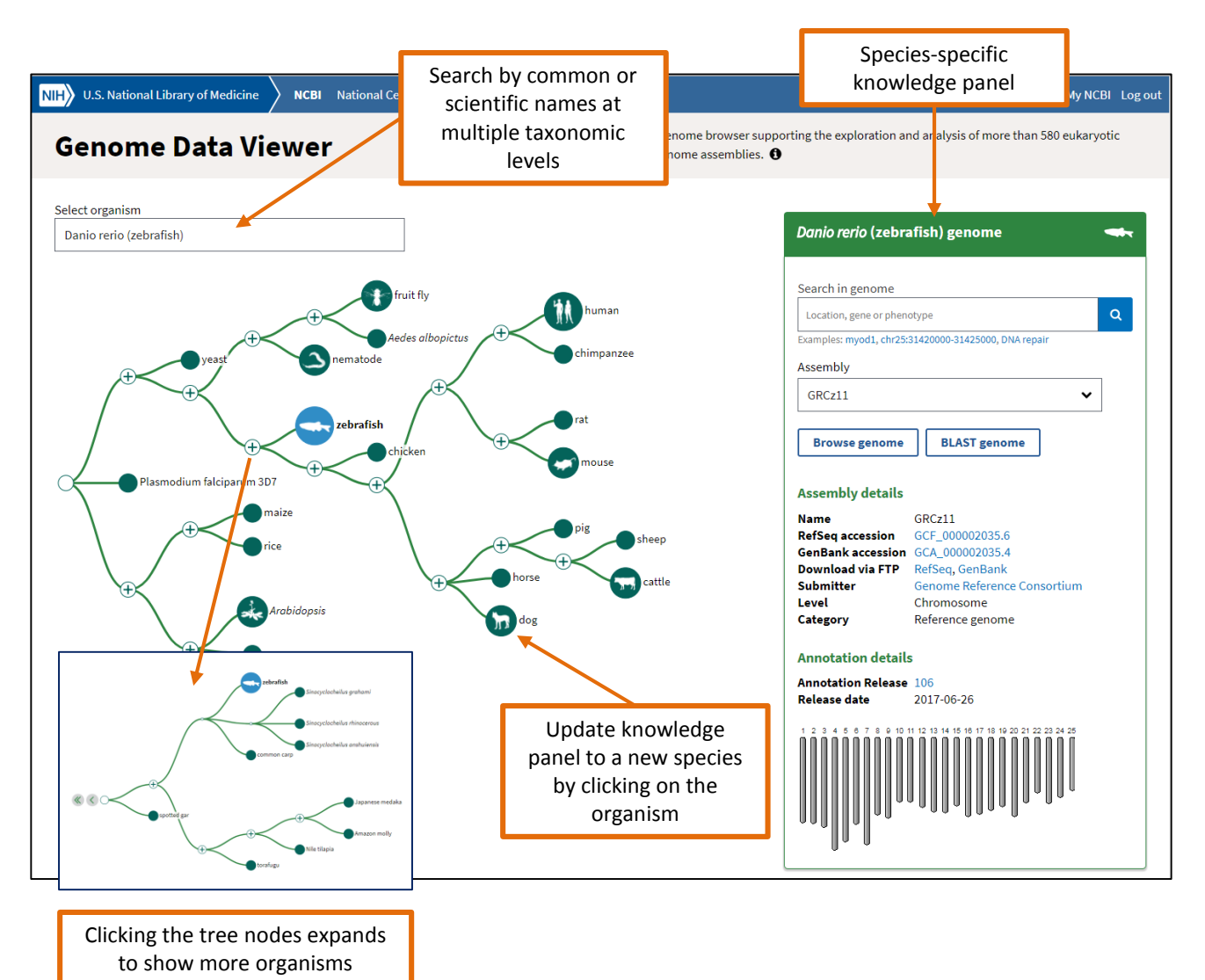

#### Using GDV's knowledge panel

The GDV knowledge panel provides multiple modes of access to the genome browser

- Search by query term. The search box accepts a broad range of search terms such as gene names and symbols, protein names, dbSNP ids (human only), phenotypes or sequence accessions.
  - Example query 'pitx2'
- Select Assembly version 'GRCz11' which defaults to the most current reference assembly
- Alternatively, use the 'Browse Genome' button which allows for searching directly in the genome browser view
- The 'BLAST Genome button allows for a nucleotide or translated protein search against the selected genome

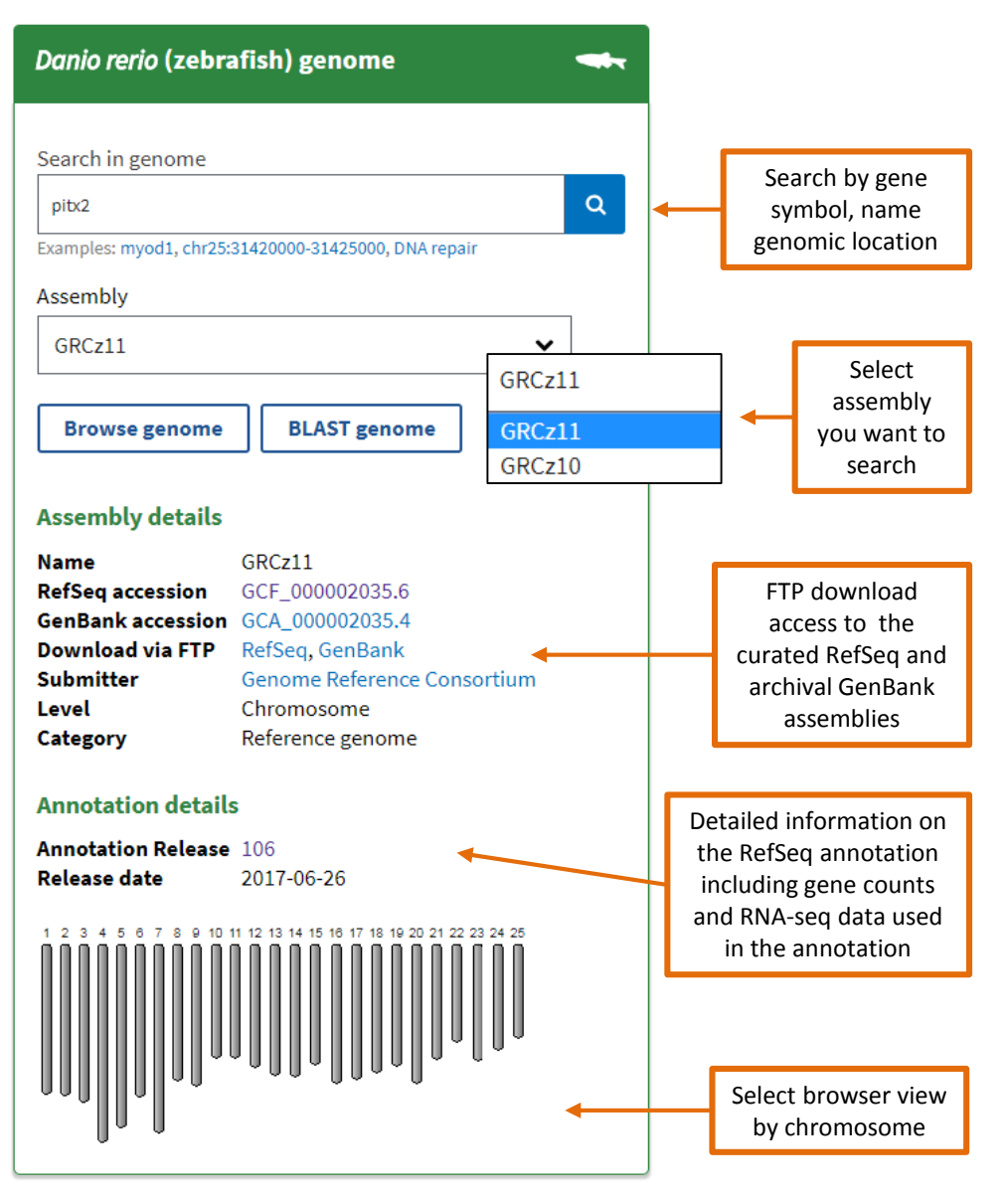

#### What is displayed in the GDV default view?

A text search for 'pitx2' returns the default GDV browser view zoomed into the pitx2 gene on chr 14. The browser display consists of a series of widgets on the left that control the graphical display on the right. You can customize the look and feel of the control panel. Use the toggle icon found at the left side of each widget header to collapse or expand the various panels. Re-order the panels by clicking in the headers and dragging and dropping them into their desired location. The Sequence Viewer displays the chromosomal location and the annotated gene features.

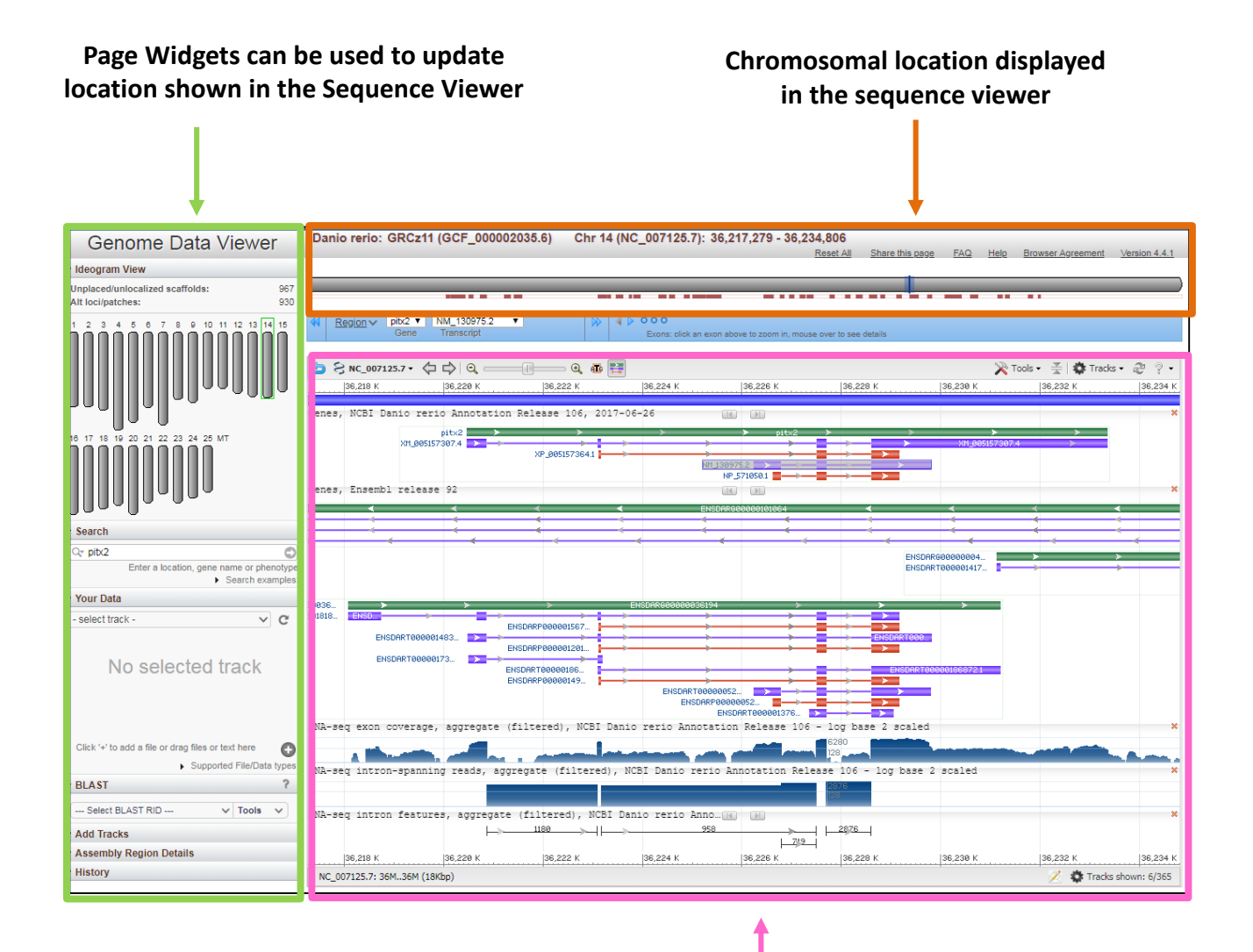

Sequence viewer panel shows the current annotation of the selected gene along with default tracks for Ensembl's annotation and RNA-seq intron and exon aggregate reads

#### How do I adjust my view within sequence viewer?

- 1. Exon navigator allows you to jump between gene features within a view or between exons
- 2. The 'Show All' icon 📰 expands the green gene bar to show transcripts (purple ) and proteins (red)
- 3. 'Tools' allows you to adjust the gene orientation, view sequence text, and create pdfs
- 4. RefSeq annotation default view shows both model and curated RefSeqs
- 5. RefSeq transcripts shaded in grey indicate discrepancies with the reference genome
- 6. Ensembl annotation
- 7. RNA-seq exon and intron aggregate tracks
- 8. Clicking on the orange 'x' removes the data track

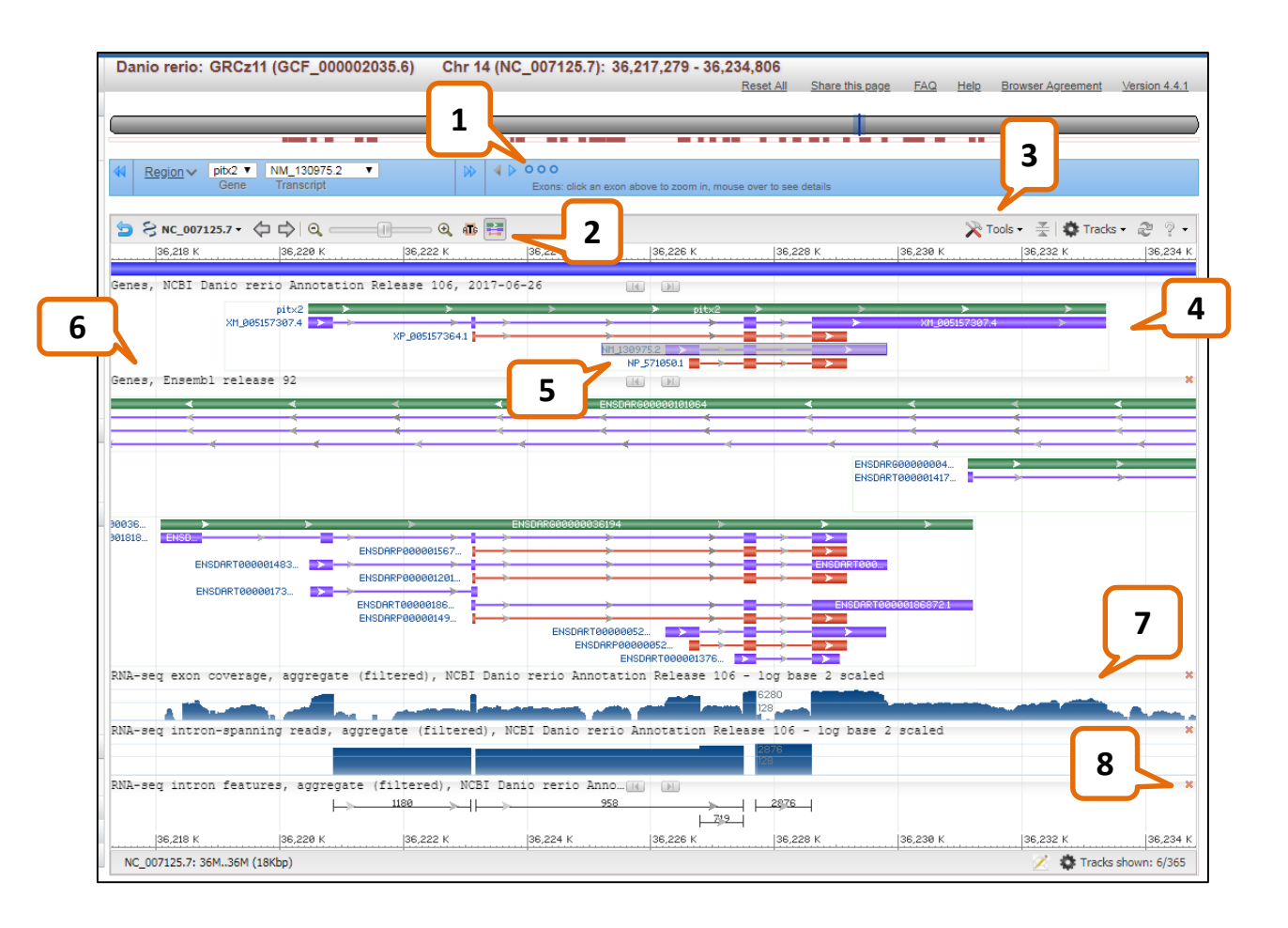

### How do I display additional data tracks?

In addition to the default display, you can view other data tracks by selecting the 'Tracks' button which opens a dialog box containing additional data tracks. In the example shown, the 'Expression' tab offers the choice of tissue-specific RNA-seq intron and exon reads.

| Danio rerio: GRCz11 (GCF_000002035.6) Chr 14 (                                                                                                    | NC_007125.7): 36,215,2                                                                                          | 215 - 36,236,921<br>Reset All Share this name EAO Halo Browser Argement Version 4.1.                                                                                                    |
|----------------------------------------------------------------------------------------------------|----------------------------------------------------------------------------------------------------|----------------------------------------------------------------------------------------------------|
|                                                                                                    |                                                                                                    |                                                                                                    |
|                                                                                                    |                                                                                                    |                                                                                                    |
| Image: Minimum and the second second seco | OOO<br>Exons: click an exon above to                                                                            | zoom in, mouse over to see details                                                                                                    |
| 🔄 😌 NC_007125.7 • 🗘 🖒   Q ────── Q 👜 🖽                                                                                                    |                                                                                                    | 🄀 Tools 🗸 🚽 🗮 🗱 Tracks 🕶 🐉 🤋 🗸                                                                                                    |
| 36,216 К 36,218 К 36,220 К 36,222 К                                                                                                    | ( <u>36,224 K</u> ;                                                                                             | 36,226 K 36,228 K 36,238 K 36,232 K 36,232 K 36,236 K                                                                                                    |
| Genes, NCBI Danio rerio Annotation Release 106, 2017-                                                                                                    | -06-26                                                                                                    | *                                                                                                    |
| XH_905157387.4                                                                                                    | <b> &gt;</b> ><br>№1_130975;                                                                                    | PLC2         XP_0051575         A1           2         XP_0051575         A1                                                                                                    |
| Genes, Ensembl release 92                                                                                                    | Configure Page                                                                                                  | ×                                                                                                    |
| 4 4 4                                                                                                    | Tracks Custom Data                                                                                              |                                                                                                    |
| ENSDAR600000036 >                                                                                                    | S Active Tracks                                                                                                 | Active Track name                                                                                                    |
| RNA-seq exon coverage, aggregate (filtered), NCBI Dar                                                                                                    | Search Tracks                                                                                                   | Gategory: RNA-Seq, aggregate (8 Items)                                                                                                    |
|                                                                                                    | Sequence                                                                                                    | RNA-seq exon coverage, aggregate (filtered), NCBI Danio rerio Annotation Release 106                                                                                                    |
|                                                                                                    | Genes                                                                                                    | RNA-seq exon coverage, aggregate (filtered, unique hits), NCBI Danio rerio Annotation Release 106                                                                                                    |
|                                                                                                    | Expression                                                                                                    | RNA-seq intron-spanning reads, aggregate (filtered), NCBI Danio rerio Annotation Release 106                                                                                                    |
|                                                                                                    | Comparative Genomics                                                                                            | KNA-seq intron-spanning reads, aggregate (filtered, unique hits), NCBI Danio rerio Annotation Release 106     RNA-seq intron features, aggregate (filtered), NCBI Danio rerio Annotation Release 106 |
|                                                                                                    | BLAST                                                                                                    | RNA-seq intron features, aggregate (filtered, unique hits), NCBI Danio rerio Annotation Release 106                                                                                                  |
|                                                                                                    |                                                                                                    | RNA-seq intron features, aggregate (unfiltered), NCBI Danio rerio Annotation Release 106                                                                                                    |
|                                                                                                    |                                                                                                    | Track Settings: RNA-seq exon coverage, aggregate (filtered), NCBI Danio rerio Annotation Release 106 Tr 😵                                                                                            |
|                                                                                                    |                                                                                                    | Exon coverage of RNA-seg alignments, filtered to remove low abundance alignments and some apparent retained-                                                                                         |
|                                                                                                    |                                                                                                    | intron alignments near splice junctions                                                                                                    |
| 🦕 Ş NC_007125.7 •<br>↓ ↓ 0                                                                                                    |                                                                                                    | 🗙 Tools 🗸 🛣 Tracks 🔻 🥰 🦿                                                                                                    |
| 36,216 K 36,218 K 36,220 K 36,22                                                                                                    | 2 K 36,224 K                                                                                                    | 36,226 К 36,228 К 36,230 К 36,232 К 36,234 К 36,236 К                                                                                                    |
| Genes, NCBI Danio rerio Annotation Release 106, 201                                                                                                    | .7-06-26                                                                                                    |                                                                                                    |
| XH_005157307.4                                                                                                    |                                                                                                    | pitx2                                                                                                    |
|                                                                                                    | NM_1309                                                                                                    | 975.2 > > NP_571050.1                                                                                                    |
| Genes, Ensembl release 92                                                                                                    | 0                                                                                                    |                                                                                                    |
|                                                                                                    | 4 4                                                                                                    |                                                                                                    |
| ENSDAR600000036 >                                                                                                    | _ <b>_</b>  ->;                                                                                                 |                                                                                                    |
| RNA-seq exon coverage, aggregate (filtered), NCBI I                                                                                                    | Danio rerio Annotation                                                                                          | Release 106 - log base 2 scaled *                                                                                                    |
| and the second second se                                                                                                    | -later of the                                                                                                   |                                                                                                    |
| RNA-seg intron-spanning reads, aggregate (filtered)                                                                                                    | , NCBI Danio rerio Ann                                                                                          | notation Release 106 - log base 2 scaled                                                                                                    |
|                                                                                                    |                                                                                                    | Tissue-specific RNA-seq                                                                                                    |
| RNA-seq intron features, aggregate (filtered), NCBI                                                                                                    | Danio rerio Annota                                                                                              | intron and exon tracks                                                                                                    |
|                                                                                                    | I+>220                                                                                                    |                                                                                                    |
| RNA-seq exon coverage, Larval:Day 5 - ZFS:0000037,                                                                                                    | Whole embryo (Danio re                                                                                          | erio, SAMEA4476728, filtered), NCBI Danio rerio Annotation Release 106 - log.#                                                                                                    |
| · · · ·                                                                                                    | 1                                                                                                    |                                                                                                    |
| RNA-seq exon coverage, head (Danio rerio, adult, Fe                                                                                                    | emale, SAMEA708836, fil                                                                                         | ltered), NCBI Danio rerio Annotation Release 106 - log base 2 scaled *                                                                                                    |
|                                                                                                    | A contract of the second second second second second second second second second second second second second se | atalian and 16 Mindelian a same a same a                                                                                                    |
| RNA-seq intron-spanning reads, 21dpf, heart (Danio                                                                                                    | rerio, SAMN06350657, :                                                                                          | filtered), NCBI Danio rerio Annotation Release 106 - log base 2 scaled *                                                                                                    |
|                                                                                                    |                                                                                                    |                                                                                                    |
| RNA-seq intron-spanning reads, Larval:Day 5 - ZFS:0                                                                                                    | 0000037, Whole embryo                                                                                           | (Danio rerio, SAMEA4476732, filtered), NCBI Danio rerio Annotation Release 1.#                                                                                                    |
|                                                                                                    |                                                                                                    |                                                                                                    |
| RNA-seq intron-spanning reads, Larval:Day 5 - ZFS:0                                                                                                    | 0000037, Whole embryo                                                                                           | (Danio rerio, unknown, SAMEA3505370, filtered), NCBI Danio rerio Annotation 🗶                                                                                                    |
|                                                                                                    | _                                                                                                    |                                                                                                    |
| RNA-seq intron-spanning reads, Larval:Day 5 - ZFS:(                                                                                                    | 0000037, Whole embryo                                                                                           | (Danio rerio, unknown, SAMEA3505371, filtered), NCBI Danio rerio Annotation 🖈                                                                                                    |
|                                                                                                    |                                                                                                    |                                                                                                    |
| RNA-seq intron-spanning reads, Larval:Day 5 - ZFS:0                                                                                                    | 0000037, Whole embryo                                                                                           | (Danio rerio, unknown, SAMEA3505372, filtered), NCBI Danio rerio Annotation 🗶                                                                                                    |
|                                                                                                    |                                                                                                    |                                                                                                    |
|                                                                                                    |                                                                                                    |                                                                                                    |

#### How do I view protein and mRNA feature annotation?

Gene features can be projected onto the transcript and protein products by selecting the 'Genes' tab within the 'Tracks' menu then highlighting 'Genes, Known RefSeqs, NCBI Danio rerio Annotation release 106 ' and using the 'Track Settings' section to configure the display. Selecting 'Product Features' option displays feature annotation in the GDV Sequence Viewer.

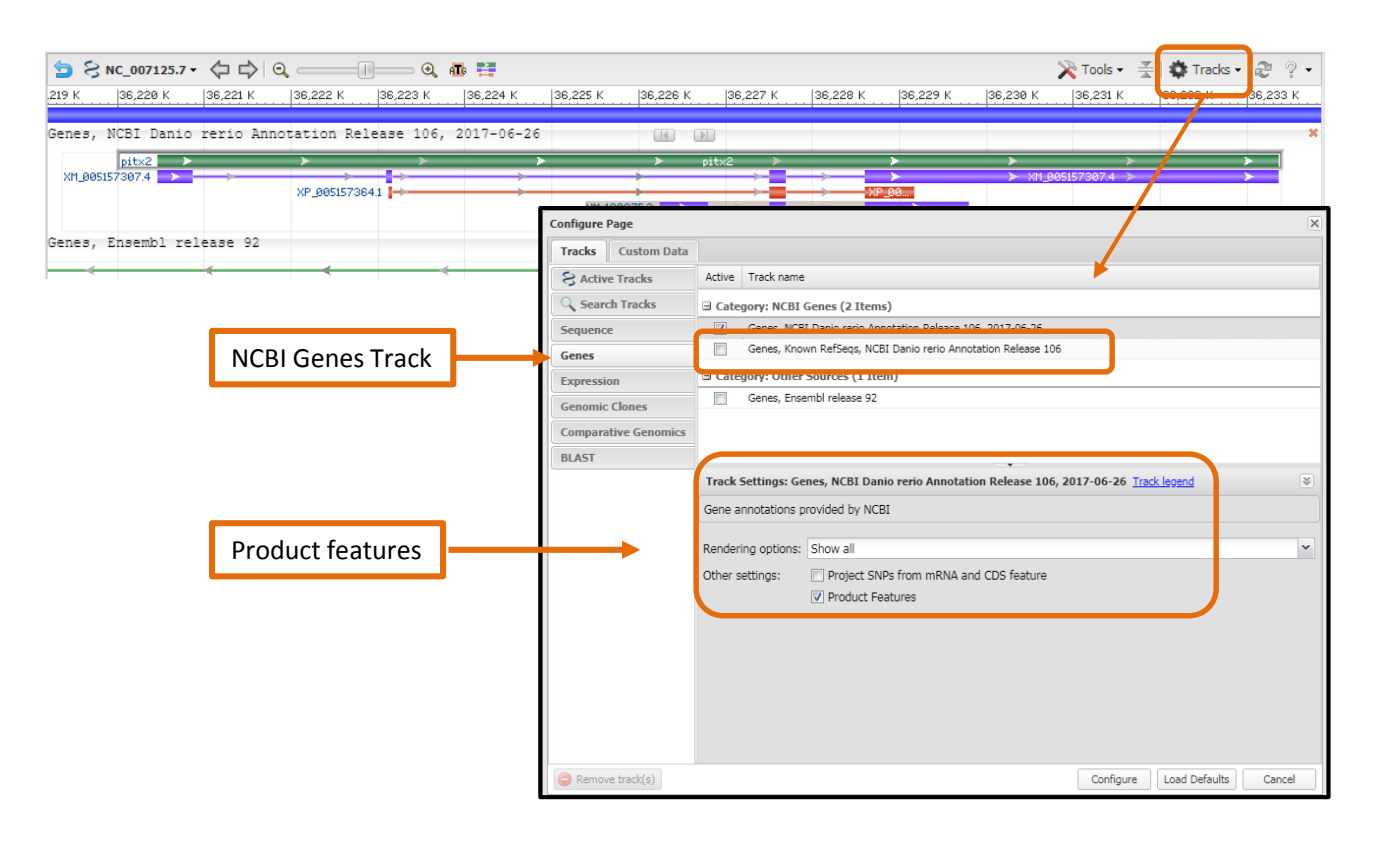

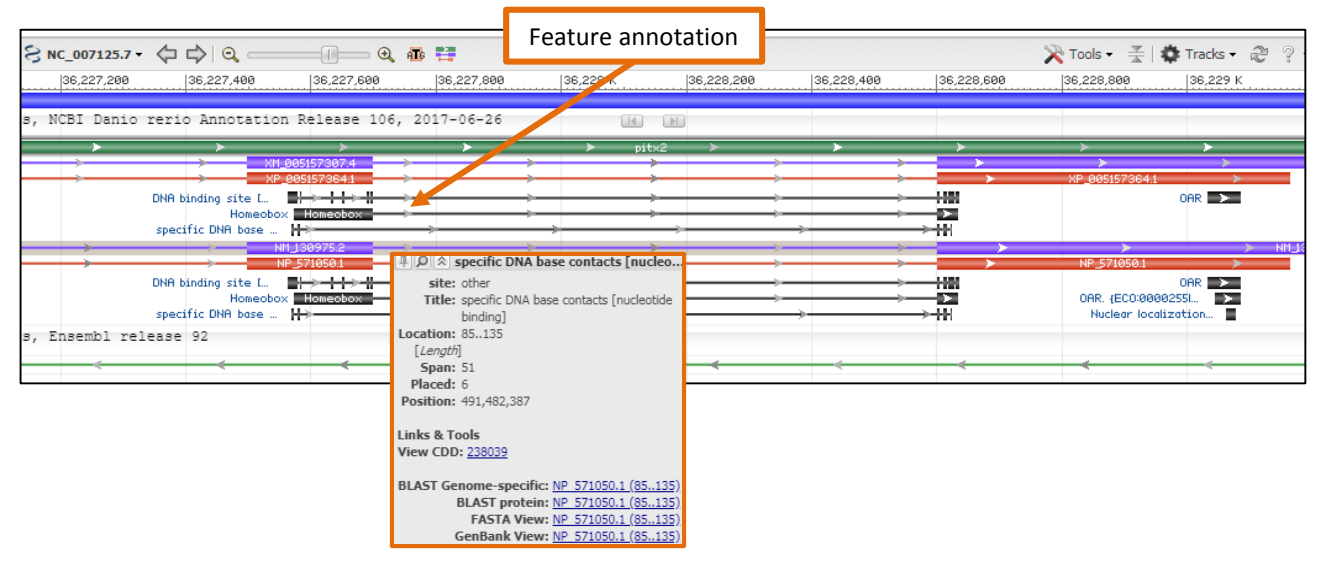

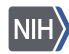

#### How can I view RefSeq annotation on a previous version of the reference assembly?

RefSeq annotations on previous versions of the reference assembly can be viewed using the 'Comparative genomics' tab and selecting previous assemblies. The annotations can be projected onto the assembly alignment using the 'Project features' setting.

In some cases cross-species alignments can be provided if the assemblies are similar enough.

| Image: Marging with the second second sec |                            | )<br>ns: click an exon above to: | zoom in, mouse over to see d | etails                        |                          |                      |
|----------------------------------------------------------------------------------------------------|----------------------------|----------------------------------|------------------------------|-------------------------------|--------------------------|----------------------|
|                                                                                                    |                            |                                  |                              |                               |                          |                      |
| >> ≥ NC_007128.7 • <                                                                                                    |                            |                                  | le cor v                     | la ana 11                     | × Tools -                | 📭 Tracks 🗸 🦉 🦞       |
| K. 3,050 K. 3,0                                                                                                    | 45 K                       | 1,040 K                          | 3,035 K                      | 3,030 K                       | 3,025 K                  | 3,020 K              |
| Genes, NCBI Danio rerio Annotation Releas                                                                                                    | se 106, 2017-06-26         | 14                               |                              |                               |                          |                      |
| NR_137318.1                                                                                                    | Configure Page             | tusar                            |                              |                               |                          | ×                    |
| Genes, Ensembl release 92                                                                                                    | Tracks Custom Dat          | a                                |                              |                               |                          |                      |
|                                                                                                    | S Active Tracks            | Active Track name                |                              |                               | ×                        |                      |
|                                                                                                    | G Search Tracks            | Assembly-as                      | ssembly alignments, GRCz11   | (GCF_000002035.6) vs. GRCz10  | (GCF_000002035.5)        |                      |
|                                                                                                    | Sequence                   | Assembly-a                       | ssembly alignments, GRCz11   | (GCF_000002035.6) vs. Zv7 (GC | CF_000002035.1)          |                      |
|                                                                                                    | Genes                      | Assembly-a                       | ssembly alignments, GRCz11   | (GCF_000002035.6) vs. Zv8 (GC | CF_000002035.3)          |                      |
|                                                                                                    | Expression                 | Assembly-as                      | ssembly alignments, GRCz11   | (GCF_000002035.6) vs. 2v9 (GC | CF_000002035.4)          |                      |
|                                                                                                    | Genomic Clones             |                                  |                              |                               |                          |                      |
|                                                                                                    | Comparative Genomic        |                                  |                              |                               |                          |                      |
|                                                                                                    | BLAST                      |                                  |                              |                               |                          |                      |
|                                                                                                    |                            | Track Settings: As               | sembly-assembly alignme      | ents, GRCz11 (GCF_0000020     | 35.6) vs. GRCz10 (GCF_00 | 0000203 🛛            |
|                                                                                                    |                            | Same species Asser               | mbly-assembly alignments     | used by remap                 |                          |                      |
|                                                                                                    |                            |                                  | nory accornery angrimento    | abou by remop                 |                          |                      |
|                                                                                                    |                            | Alignment Display:               | Adaptive                     |                               |                          | ~                    |
|                                                                                                    |                            | Pileup Display:                  | Match/Mismatch graph (       | count)                        |                          | ~                    |
|                                                                                                    |                            | Score method:                    | Show Differences             |                               |                          | ~                    |
|                                                                                                    |                            | Unaligned Tails:                 | Show Tail Length             |                               |                          | ~                    |
|                                                                                                    |                            | Sort alignments by:              | No sorting                   |                               |                          | ~                    |
|                                                                                                    |                            | Other settings:                  | Link Mate Pairs              | Show Labels                   |                          |                      |
|                                                                                                    |                            |                                  | Show pileup                  | Show Identical Bases          |                          |                      |
|                                                                                                    |                            | L L                              | Project features             |                               |                          |                      |
|                                                                                                    |                            |                                  |                              |                               |                          |                      |
| S reno: GRC211 (GCP_000002035.6) Chr 17 (                                                                                                    | Remove track(s)            |                                  |                              | 0                             | Configure Load Defaults  | Cancel               |
|                                                                                                    |                            |                                  | 5111 (P=5 11) (P=            | 1.75                          |                          |                      |
|                                                                                                    |                            |                                  |                              |                               | -                        |                      |
| egion 🗸 tunar 🔻 NR_137318.1 🔻 🔛 🔻                                                                                                    | > 000                      |                                  |                              |                               |                          |                      |
| Gene Transcript                                                                                                    | Exons: click an exon above | to zoom in, mouse over to se     | e details                    |                               |                          |                      |
| NC_007128.7 • () () () () () () () () () () () () ()                                                                                                    | <u>_</u>                   |                                  |                              |                               | 🔀 Too                    | ols – I 🐣 Tracka – 🖉 |
| 3,052 K 3,050 K 3,048 K 3,046 K 3,04                                                                                                    | 4 K 3,042 K 3,040          | к 3,038 к 3,03                   | 36 К   3,034 К   3,03        | 2 K 3,030 K 3,028 K           | 3,026 K 3,024 K          | GRC711               |
| NCBI Danio rerio Annotation Release 106, 2017-                                                                                                    | -06-26                     |                                  |                              |                               |                          | GREZII               |
|                                                                                                    |                            | tunar                            |                              |                               |                          |                      |
| ly-assembly alignments, GRCz11 (GCF_000002035.)                                                                                                    | 5) vs. GRCz10 (GCF_000     | 002035.5)                        |                              |                               |                          |                      |
|                                                                                                    |                            |                                  |                              | NC_907128.6                   |                          | GRCz1                |
| tunar > > > > >                                                                                                    | → →                        | > tunar                          | >                            | > ><br>> ->                   | ><br>>                   | -,                   |
|                                                                                                    |                            |                                  |                              |                               |                          |                      |
|                                                                                                    |                            |                                  |                              |                               |                          | Zv9                  |
| ly-assembly alignments, GRCz11 (GCF_000002035.6                                                                                                    | 5) vs. Zv9 (GCF_000002     | 035.4)                           |                              | NC_907128.5                   |                          | h                    |
|                                                                                                    |                            |                                  |                              | <                             |                          |                      |
|                                                                                                    | 4 K 3.042 K 3.040          | K 13039 K 130                    | 36К  3,034К  3,03            | 2 K  3.030 K  3.028 K         | 3,826 K 3,824 K          | 3.022 K 3.02         |
| 3,052 K,  3,050 K,  3,048 K,  3,046 K,  3,04                                                                                                    |                            | N 10,000 N 10,00                 |                              |                               |                          |                      |

#### How can I use GDV to view BLAST results in a graphical display?

GDV recently added BLAST functionality to the genome browser. Clicking on the 'BLAST genome' button opens a BLAST page that offers blastn, tblastn and tblastx searches against the selected reference assembly. The BLAST results page provides a direct link to the GDV alignment.

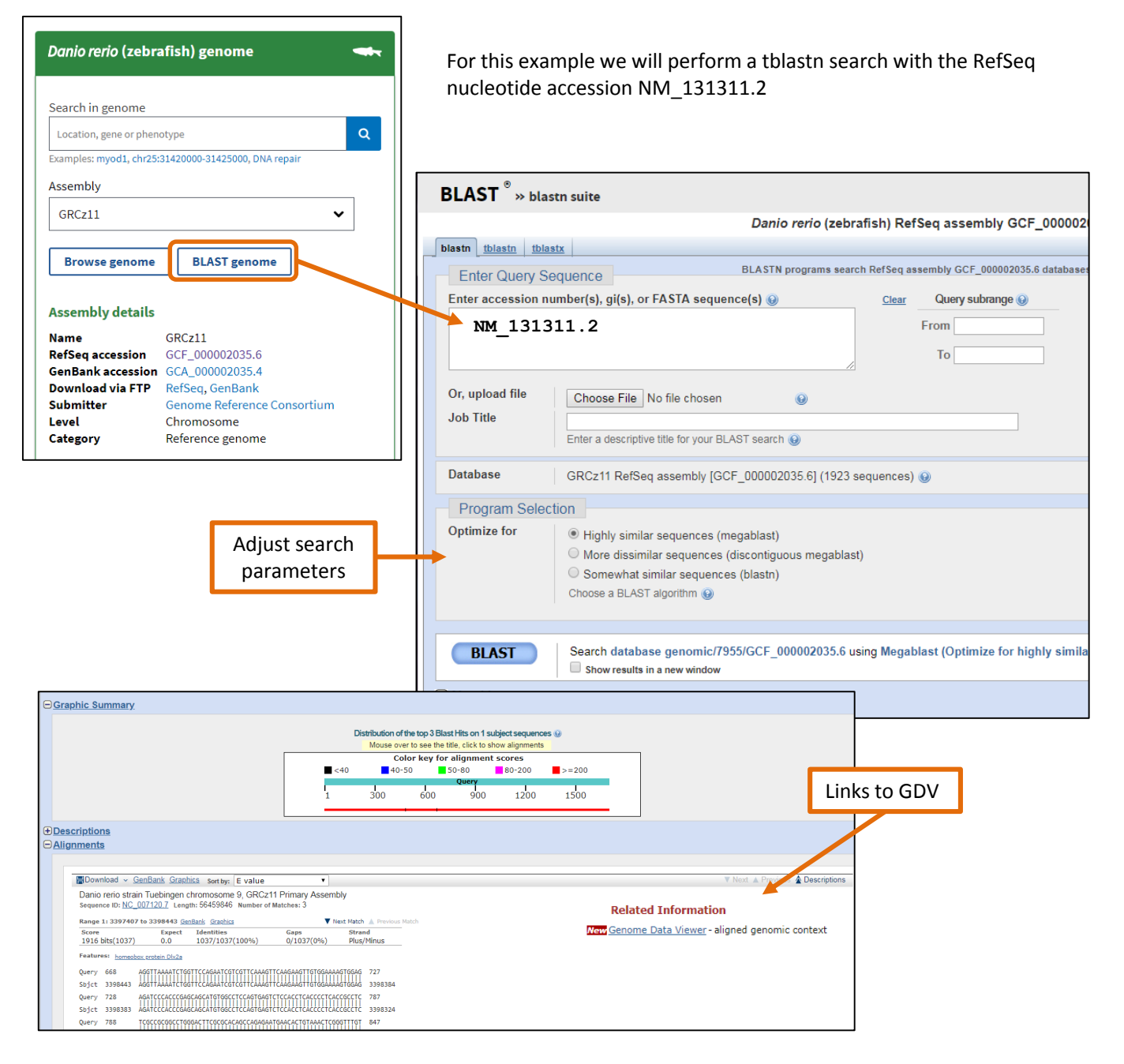

#### How do I visualize my BLAST results in GDV? Using the 'BLAST Genome' button automatically populates the BLAST widget with recent BLAST searches. In this example we selected RID: HXPYZA2P015 which is then displayed in the GDV Sequence Viewer Genome Data Viewer Ideogram View Search The 'Tools' dropdown menu takes you to Your Data the BLAST page to run a new search BLAST HXPYZA2P015 (NM\_131311.2) Tools New BLAST $\sim$ Show BLAST Copy RID Details MH Alignments Ð BLAST alignment results are grouped by Query Hit location Score Identity chromosomal location and can be sorted by Chr9 (NC 007120.7) any column or filtered by identity 1 > 4843.400.5K (-) 874 100% $484 \gg 671$ 3.399.6K (-) 340 100% $523 \gg 670$ 3,388.9K (+) 80% 133 The 'accessions menu' allows you to quickly $668 \gg 1,704$ 3.397.9K (-) 1871 100% jump within the table to specific sequence $1.173 \gg 1.211$ 46.249M (-) 82% 39 on which alignments are found. Chr1 (NC 007112.7) 169 > 30430.979M (-) 84 73% $484 \gg 675$ 30.979M (-) 158 78% 666 > 76730.979M (-) 90 79% Sequence Ident Cover $1,173 \gg 1,206$ 21.697M (-) 45 88% ✓ Chr9 (NC\_007120.7) 100% 100% $1,173 \gg 1,209$ NW\_018394493.1 79% 25% 22.100M (-) 41 83% Chr1 (NC\_007112.7) 79% 25% $1,173 \gg 1,206$ 3,409.6K (-) 39 85% Chr12 (NC\_007123.7) 87% 12% NW 018394493.1 Chr19 (NC\_007130.7) 77% 11% Chr3 (NC\_007114.7) 71% 8% $169 \gg 304$ 135.57K (-) 84 73% Chr14 (NC\_007125.7) 74% 4% $484 \gg 675$ 135.09K (-) 158 78% Chr13 (NC\_007124.7) 79% 3% Chr17 (NC\_007128.7) 84% $666 \gg 767$ 2% 134.83K (-) 90 79% Chr19 (NC 007130.7) $484 \gg 672$ 41.471M (-) 147 77% 518 > 671 44 ACCM (-) 700/ 70 Only alignments on the current assembly are shown Add Tracks

#### Viewing the BLAST result in the Sequence Viewer?

Continuing with this example (RID: HXPYZA2P015) we will use the 'alignment inspector' to select a BLAST hit to view in the Sequence Viewer.

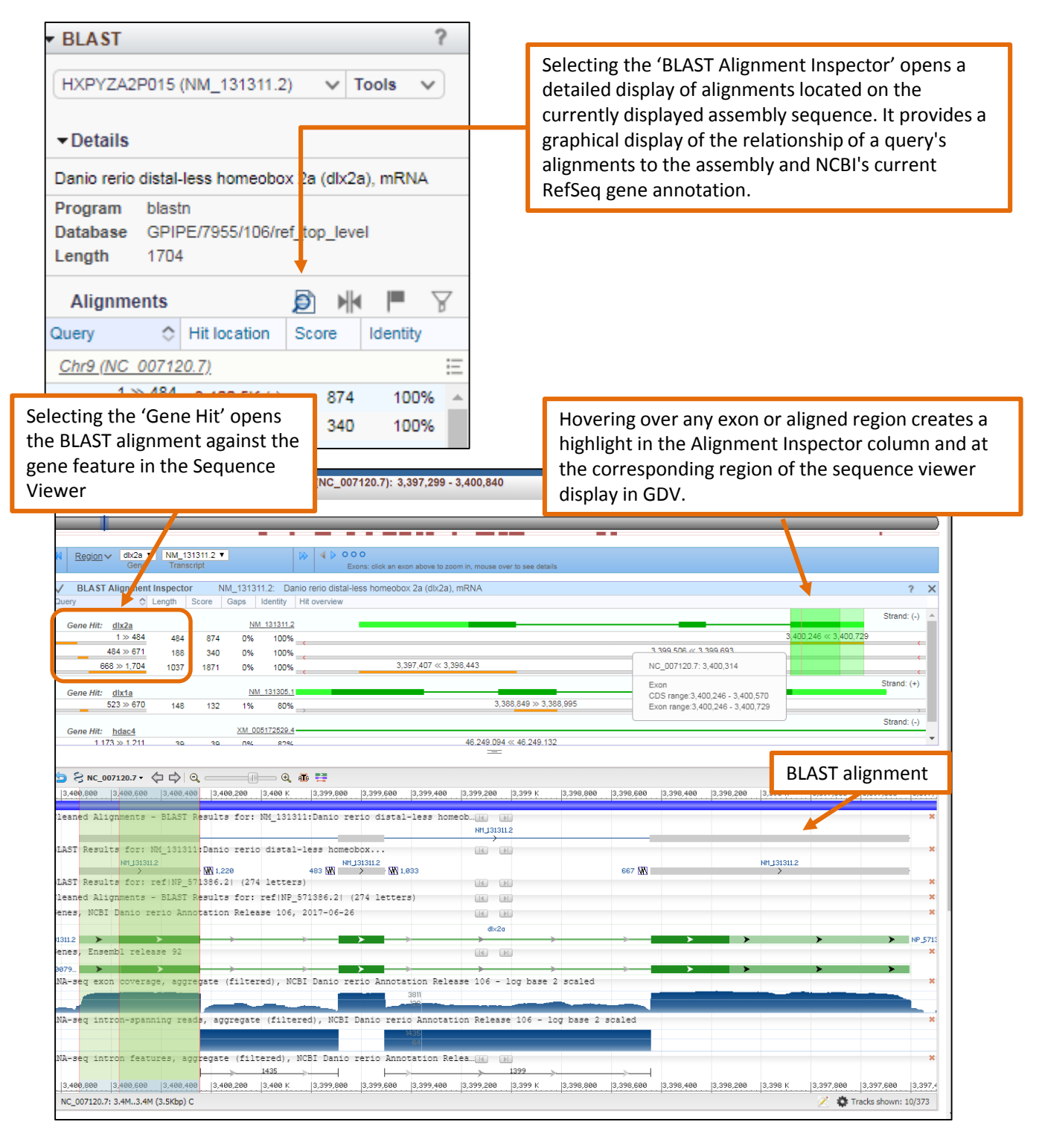

#### How can I use the BLAST widget to search for paralogs?

The BLAST widget can also be used to search to location of lower quality hits that may represent paralogs or gene family members. In this example the dlx2a transcript, NM\_131311.2 (RID# HXPYZA2P015) was searched against the zebrafish reference assembly. Additional genomic alignments can selected from the Ideogram view or from the BLAST widget.

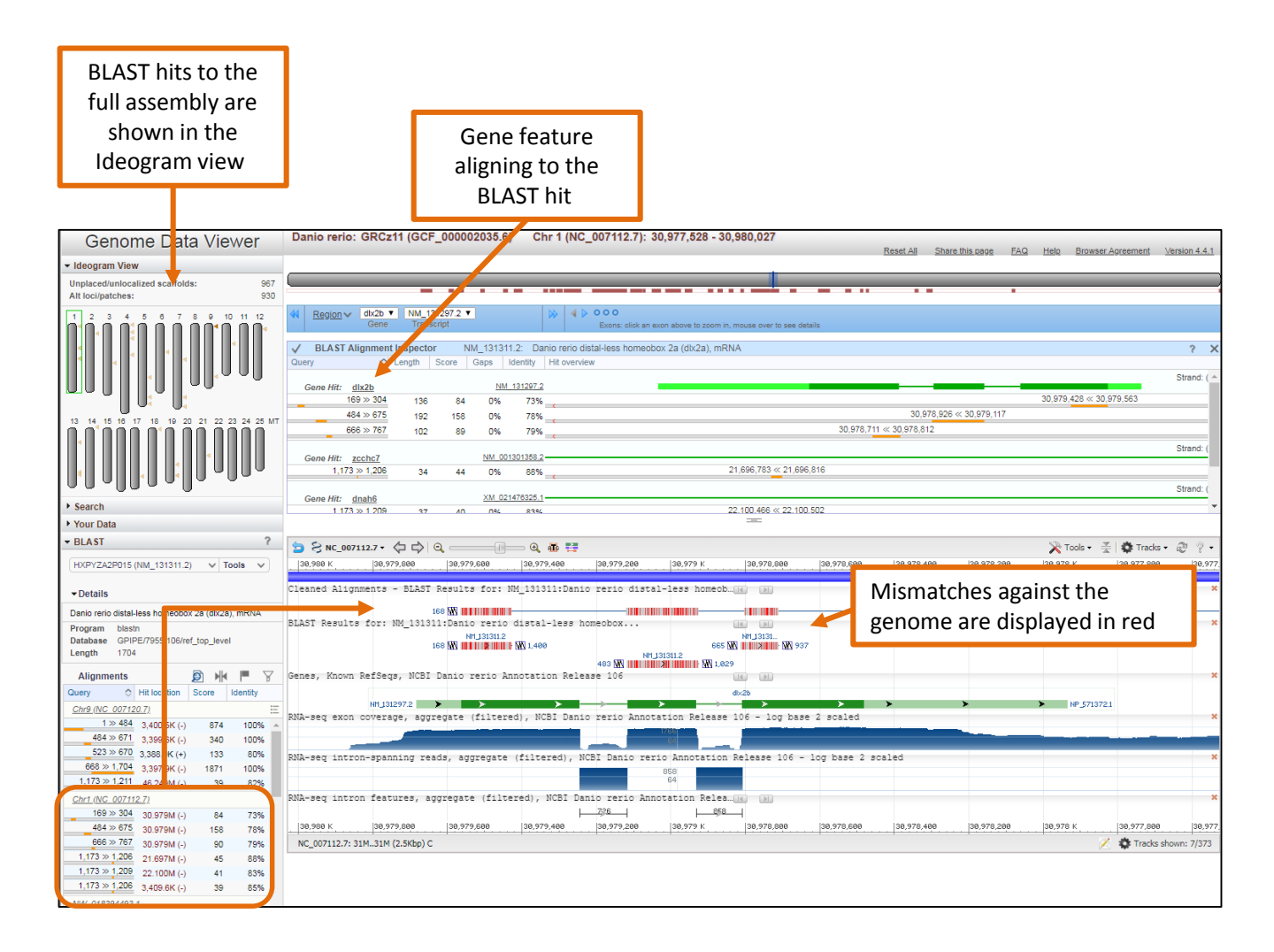

#### How do I access NCBI's resources for other fish species?

Access to RefSeq annotated genomes for other fish species can be found at

<u>https://www.ncbi.nlm.nih.gov/genome/annotation\_euk/all/</u>. Genomes are organized by taxonomic groups. Opening the dropdown menu for each group provides a species list and links to FTP, BLAST (**B**), a detailed annotation report (**AR**) and the Genome Data Viewer (**GDV**).

| Geno            | ome                                        | Genome 🔻                                                            |                                                   |                                                         |                                                           |                                       |                                     | Searc           | :h   |         |              |
|-----------------|--------------------------------------------|---------------------------------------------------------------------|---------------------------------------------------|---------------------------------------------------------|-----------------------------------------------------------|---------------------------------------|-------------------------------------|-----------------|------|---------|--------------|
|                 |                                            | Limits A                                                            | dvanced                                           |                                                         |                                                           |                                       |                                     |                 |      |         |              |
| Euka            | aryotic Annotation H                       | Home Documentation  A                                               | nnotated Genomes 🔻                                | Annotation Policy                                       | Request Annotation                                        |                                       |                                     |                 |      |         |              |
| Euka            | aryotic genor                              | mes annotated at NCBI                                               |                                                   |                                                         |                                                           |                                       |                                     |                 |      |         |              |
| Hundr<br>tables | eds of eukaryotic g<br>below. The tables a | enomes have been annotated by t<br>are organized by taxonomic group | he NCBI Eukaryotic Ge<br>and provide links to the | enome Annotation Pipeline<br>e annotation report, FTP s | e (see <u>graphs</u> ). The late<br>site, genome BLAST pa | est annotation rel<br>age, and Genome | ease available fo<br>Data Viewer pa | oreach g<br>ge. | enon | ne is s | shown in the |
| Only c          | completed annotation                       | ons are shown here. Please browse                                   | e the <u>annotation runs c</u>                    | urrently in progress to see                             | e what will become ava                                    | ilable in a few da                    | ys.                                 |                 |      |         |              |
| Show            | //Hide All                                 |                                                                     |                                                   |                                                         |                                                           |                                       |                                     |                 |      |         |              |
| ► <u>Fe</u>     | <u>atured (6)</u>                          |                                                                     |                                                   |                                                         |                                                           |                                       |                                     |                 |      |         |              |
| ▶ <u>Pri</u>    | <u>imates (25)</u>                         |                                                                     |                                                   |                                                         |                                                           |                                       |                                     |                 |      |         |              |
| • <u>Ro</u>     | odents (20)                                |                                                                     |                                                   |                                                         |                                                           |                                       |                                     |                 |      |         |              |
| • <u>Ev</u>     | en-toed ungula                             | ates and whales (Cetartiod                                          | <u>lactyla) (21)</u>                              |                                                         | Species ar                                                | e listed alr                          | habetical                           | lv alo          | ng   |         |              |
| • <u>Ot</u>     | <u>her Mammals (</u>                       | <u>46)</u>                                                          |                                                   |                                                         | with infor                                                | mation on                             | the assem                           | nbly            | 0    |         |              |
| • <u>Bi</u>     | <u>rds (62)</u>                            |                                                                     |                                                   |                                                         | submissio                                                 | n name, da                            | ate of subi                         | missio          | on   |         |              |
| → <u>Fis</u>    | <u>sh (53)</u>                             |                                                                     |                                                   |                                                         | and annot                                                 | ation and                             | links to NO                         | CBI             |      |         |              |
| → Ot            | her Vertebrates                            | s (17)                                                              |                                                   |                                                         | resources                                                 | for that sp                           | ecies                               |                 |      |         |              |
| > Inc           | acta (00)                                  | <u> </u>                                                            |                                                   |                                                         |                                                           | /                                     |                                     |                 |      |         | •            |
| > Of            | her Invertebrat                            | es (29)                                                             |                                                   |                                                         |                                                           |                                       |                                     |                 |      |         |              |
|                 |                                            | <u></u>                                                             |                                                   |                                                         |                                                           |                                       |                                     |                 |      |         |              |
|                 | ▼ <u>Fish (53)</u>                         |                                                                     |                                                   |                                                         |                                                           |                                       |                                     |                 |      |         |              |
|                 |                                            |                                                                     |                                                   | FTP - FTP Download                                      | B - Organism-specific                                     | BLAST AR - Anr                        | otation Report                      | GDV - Ge        | enom | e Data  | a Viewer     |
|                 | Species                                    |                                                                     | + RefSeq assembly                                 | (ies)                                                   | Annotation<br>Release                                     | Freeze<br>Date                        | Release<br>Date                     | Links           |      |         |              |
|                 | Acanthochromis p                           | <u>oolyacanthus (spiny chromis)</u>                                 | ASM210954v1 (G                                    | CF_002109545.1)                                         | 100                                                       | 2017-08-03                            | 2017-08-07                          | FTP             | в    | AR      | GDV          |
|                 | Amphiprion ocella                          | aris (clown anemonefish)                                            | AmpOce1.0 (GCF                                    | _002776465.1)                                           | 100                                                       | 2017-12-11                            | 2017-12-13                          | FTP             | в    | AR      | GDV          |
|                 | Astyanax mexicar                           | nus (Mexican tetra)                                                 | Astyanax_mexicar                                  | nus-2.0 (GCF_000372685.2                                | ?) 102                                                    | 2017-09-27                            | 2017-10-03                          | FTP             | в    | AR      | GDV          |
|                 | Austrofundulus lin                         | <u>nnaeus (bony fishes)</u>                                         | Austrofundulus_lin<br>(GCF_001266775              | <u>nnaeus-1.0</u><br>.1)                                | 100                                                       | 2015-09-02                            | 2015-09-17                          | FTP             | в    | AR      | GDV          |
|                 | Boleophthalmus p<br>mudskipper)            | pectinirostris (great blue-spotted                                  | BP.fa (GCF_00078                                  | 38275.1)                                                | 100                                                       | 2017-04-26                            | 2017-04-29                          | FTP             | в    | AR      | GDV          |
|                 | Callorhinchus mili                         | ii (elephant shark)                                                 | Callorhinchus_mili                                | i-6.1.3 (GCF_000165045.1)                               | ) 100                                                     | 2014-04-29                            | 2014-05-09                          | FTP             | в    | AR      | GDV          |
|                 | Clupea harengus                            | (Atlantic herring)                                                  | ASM96633v1 (GC                                    | F_000966335.1)                                          | 100                                                       | 2015-06-10                            | 2015-06-12                          | FTP             | в    | AR      | GDV          |
|                 | Cynoglossus sem                            | <u>ilaevis (tongue sole)</u>                                        | Cse_v1.0 (GCF_0                                   | 00523025.1)                                             | 102                                                       | 2018-05-02                            | 2018-05-16                          | FTP             | в    | AR      | GDV          |

## Searching NCBI's Assembly database?

NCBI's Assembly database is an archival database of submitted genome assemblies across a broad range of organisms. The database also tracks changes to assemblies that are updated by submitting groups over time with a versioned Assembly accession number. The Assembly interface also provides easy access to download genomic datasets.

Example:

- Enter 'fishes' in the Assembly search field
- Use the filter on the left side to select 'Latest RefSeq'
- Select one or multiple assemblies
- Use the 'Download Assemblies' button to Select 'RefSeq' or 'GenBank' datasets
- Use the file type dropdown menu to select from a selection of FTP download choices

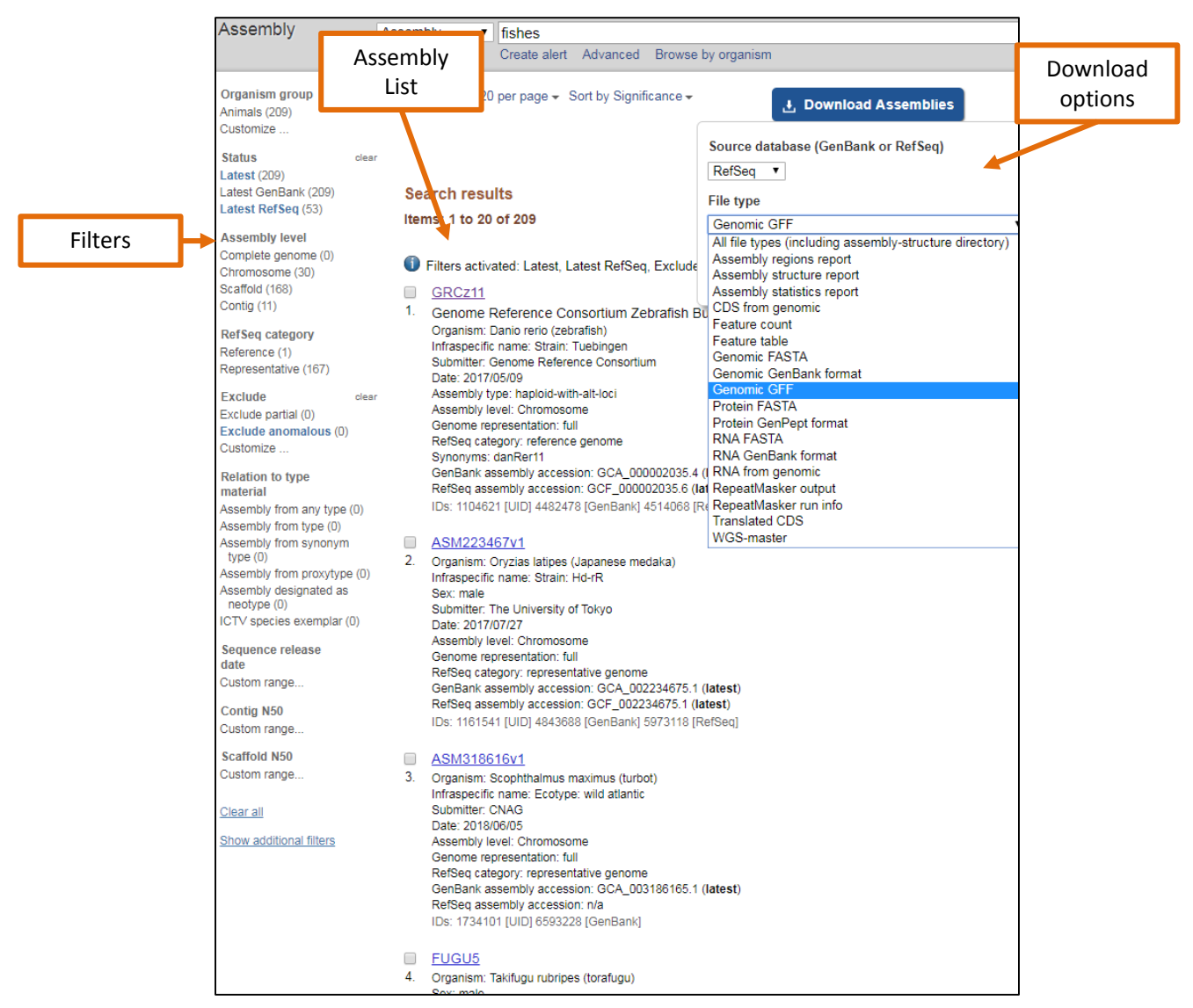

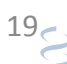

#### Using the Assembly database to find more information on a submitted assembly?

The individual assembly pages provide information on the structure and quality of the assembled genome in addition to assembly names and other meta-data, statistical reports, and links to genomic sequence data.

In this example the Assembly page for coho salmon (Oncorhynchus kisutch) is shown.

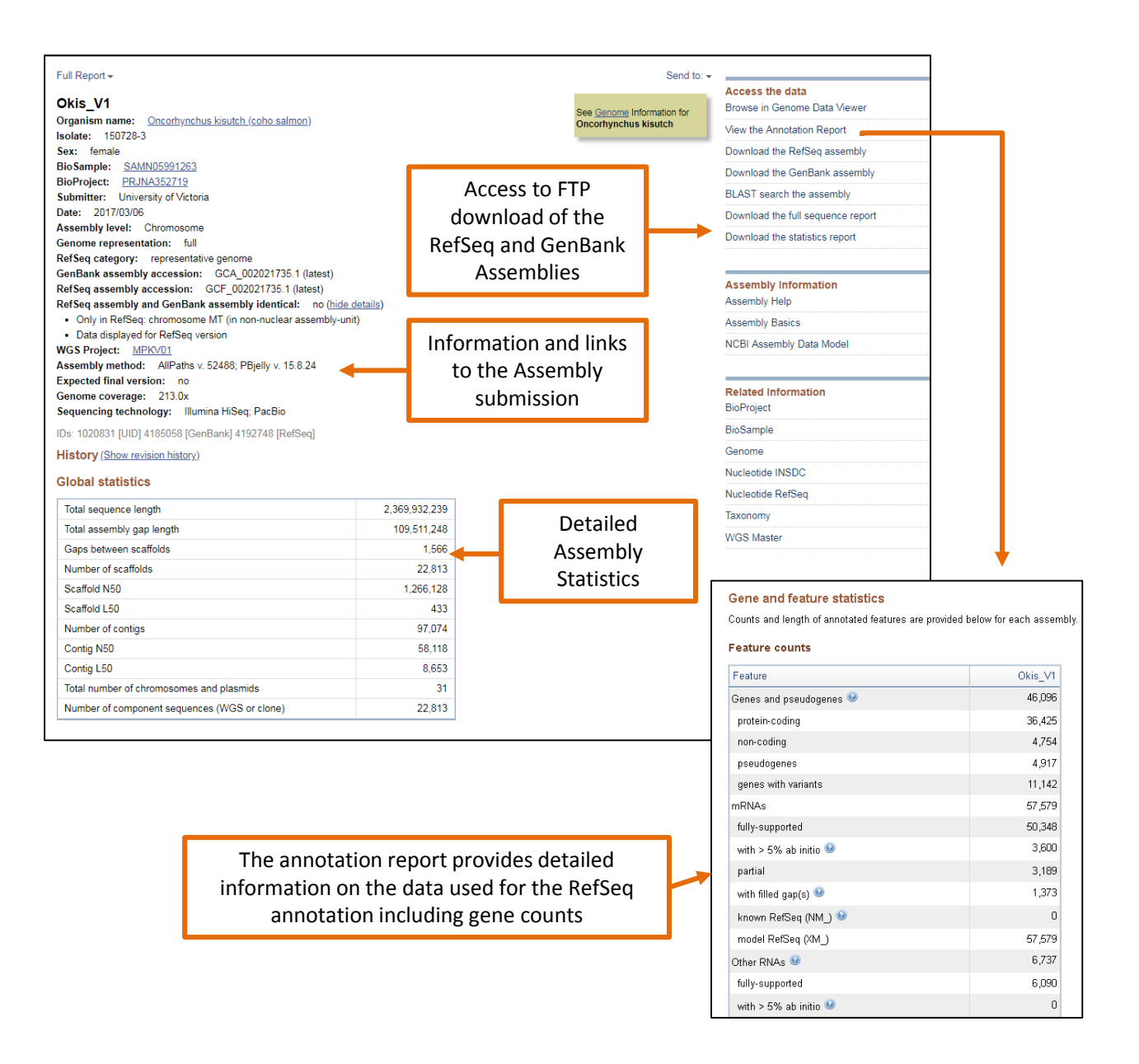

## How do I use NCBI resources to find orthologs?

When available, ortholog sets can be found as a link on the Gene record. Clicking on 'all' opens a tabular list of Gene records for all orthologs within the set. The entire ortholog dataset can be downloaded as a nucleotide or protein FASTA file by following links to the Nucleotide and Protein databases using the 'related data' dropdown menu to the right of the Gene search page.

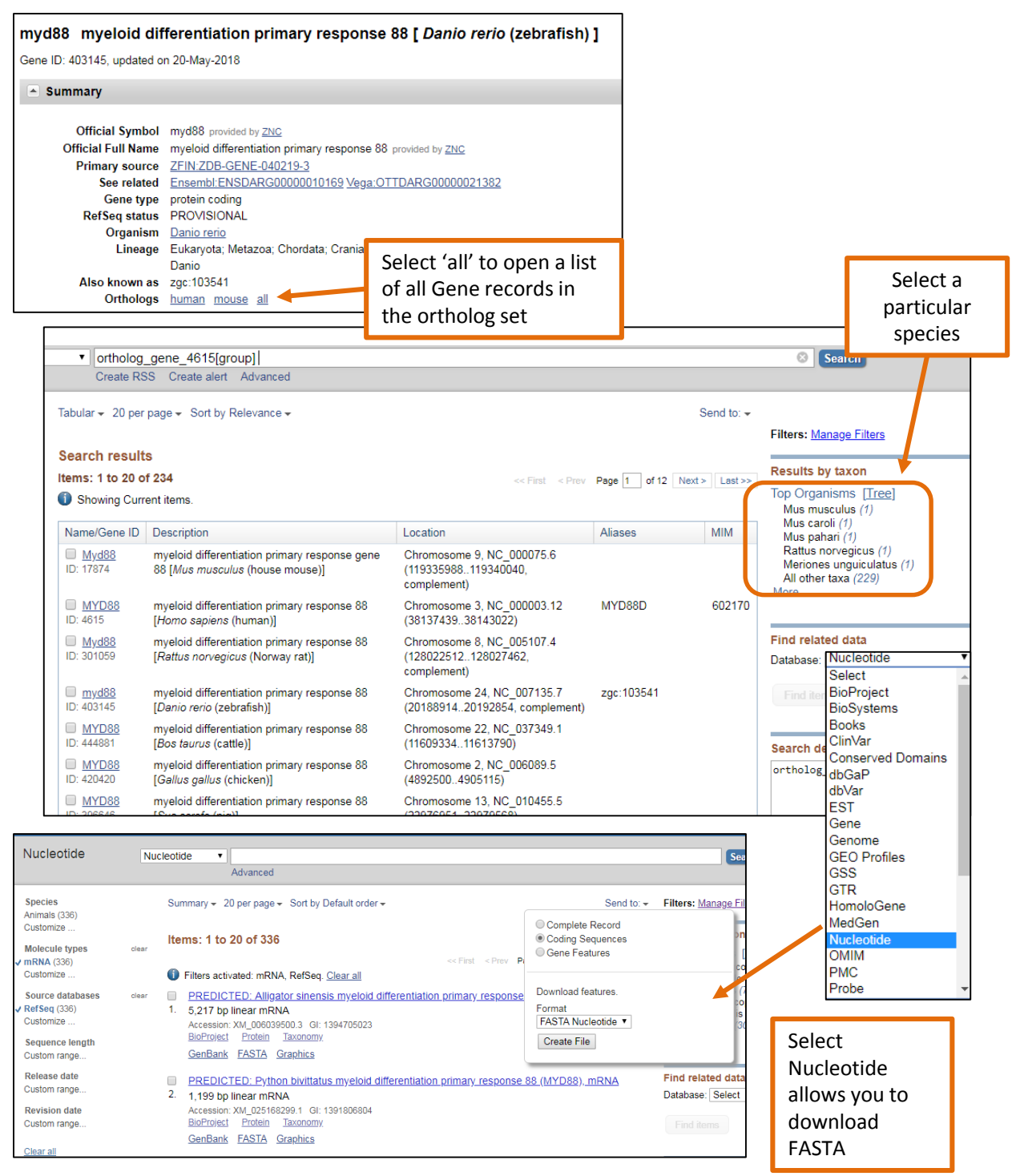

U.S. National Library of Medicine National Center for Biotechnology Information

#### How do I use BLAST in GDV to locate orthologs of my gene?

Potential orthologs can be searched using the BLAST widget which supports translated protein sequence to the genomic sequence (tblastn). In this example the zebrafish MyD88 protein, NP\_997979.2 (RID # HYBHRHS9014) was searched against the coho salmon (*Oncorhynchus kisutch*) reference assembly.

| Job title: ref NP_997979.2  (284 letters                                                                                                    | 9                                                                                                    |                                |                                                     |                                                    |                                                    |                                                              |                                           |                                       |
|----------------------------------------------------------------------------------------------------|----------------------------------------------------------------------------------------------------|--------------------------------|-----------------------------------------------------|----------------------------------------------------|----------------------------------------------------|--------------------------------------------------------------|-------------------------------------------|---------------------------------------|
| RID <u>HYBHRH59014</u> (Expires           Query ID         NP_997979.2           Description         myeloid differentiation p           Molecule type         amino acid           Query Length         284 | on 06-13 10:21 am)<br>rimary response protein MyD88 [Danio rerio]                                                                        |                                |                                                     | Database Name<br>Description<br>Program            | genomic/8019/G<br>Okis_V1 RefSeq<br>TBLASTN 2.8.0+ | CF_002021735.1<br>assembly [GCF_0020217<br>▶ <u>Citation</u> | 35.1]                                     |                                       |
| Other reports: b Coarch Summany Tavon                                                                                                    | omy reports]                                                                                                    |                                |                                                     |                                                    |                                                    |                                                              |                                           |                                       |
| Crambia Summary (Taxon                                                                                                    | JIIIY TEPOILS J                                                                                                    |                                |                                                     |                                                    |                                                    |                                                              |                                           |                                       |
| Graphic Summary                                                                                                    |                                                                                                    |                                |                                                     |                                                    |                                                    |                                                              |                                           |                                       |
|                                                                                                    |                                                                                                    | Distribution<br>Mouse of       | of the top 8 Blast Hits<br>over to see the title, c | s on 4 subject sequence<br>lick to show alignments | es 😡                                               |                                                              |                                           |                                       |
|                                                                                                    |                                                                                                    | (<br>■ <40 4                   | Color key for alig                                  | nment scores                                       | = 200                                              |                                                              |                                           |                                       |
|                                                                                                    |                                                                                                    |                                | Qu                                                  | ery                                                |                                                    | •                                                            |                                           |                                       |
|                                                                                                    |                                                                                                    | 1 50                           | 100                                                 | 150 200                                            | 250                                                |                                                              |                                           |                                       |
|                                                                                                    |                                                                                                    |                                |                                                     |                                                    |                                                    |                                                              |                                           |                                       |
|                                                                                                    |                                                                                                    |                                |                                                     |                                                    |                                                    |                                                              |                                           |                                       |
| Duralization Conflicts Conflict                                                                                                    |                                                                                                    |                                |                                                     |                                                    |                                                    |                                                              |                                           | Next 1 Devices A Dev 1 P              |
| Download ~ GenBank Graphics<br>Oncorbynchus kisutch isolate 150                                                                                                    | Sort by: E value   IZ28-3 unplaced genomic scaffold Okis V1 U                                                                            | n scaffold04938 whole          | e genome shotgun                                    | sequence                                           |                                                    |                                                              |                                           | Next A Previous A Descriptions        |
| Sequence ID: <u>NW_018090668.1</u> Leng                                                                                                    | th: 245405 Number of Matches: 4                                                                                                    |                                | - a shorte analgun                                  |                                                    |                                                    |                                                              | Related                                   | Information                           |
| Range 1: 150947 to 151237 GenBank<br>Score Expect Method                                                                                                    | <u>3raphics</u> ▼ Next Match ▲<br>Identities Positives Gaps                                                                              | Previous Match                 |                                                     |                                                    |                                                    |                                                              | New Genome E                              | Nata Viewer - aligned genomic context |
| 105 bits(263) 1e-23 Compositiona                                                                                                    | 1 matrix adjust. 52/97(54%) 70/97(72%) 1/97(1                                                                                            | 1%) -2                         |                                                     |                                                    |                                                    |                                                              |                                           |                                       |
| Query 6 SIDHEAIPVTALNCSFRK<br>S+D IP+ ALN + RK<br>Sbjct 151237 SLDLWNIPLRALNINVRK                                                                                                    | LIGLFLNFINIVAADWRIVAELMOFTYLEIKNFEKRDCPFEK 65<br>+LGLFLNP NTVA+DW +VAE M F+YLEIKN+E P K<br>RLGLFLNPRNTVASDWMSVAENMGFSYLEIKNYEDCQDPTRK 15 | 51058                          |                                                     |                                                    |                                                    |                                                              |                                           |                                       |
| Query 66 VLTDWETR-PDATVANLL                                                                                                    | SILEKAERKDVISELKEIL 101                                                                                                    |                                |                                                     |                                                    |                                                    |                                                              |                                           |                                       |
| Genome Data Viewer                                                                                                    | Oncorhynchus kisutch: Okis_V1 (GCF_00                                                                                                    | 02021735.1) NW_0 <sup>-</sup>  | 18090668.1 (unpla                                   | ced): 138,610 - 155,4                              | 445                                                | Reset Al                                                     | Share this page FAQ He                    | elp Browser Agreement Version 4.4.1   |
| Pick Assembly     Ideogram View                                                                                                    |                                                                                                    |                                | ck an exon above to zoom in                         | mouse over to see details                          |                                                    |                                                              |                                           |                                       |
| Unplaced/unlocalized scaffolds: 21,216 ^                                                                                                    | ✓ BLAST Alignment Inspector NP_997979.3                                                                                                  | 2: myeloid differentiation pri | imary response protein I                            | /yD88 [Danio rerio]                                |                                                    |                                                              |                                           | ? >                                   |
|                                                                                                    | Query C Length Score Gaps Ide<br>Gene Hit: mvd88 XM 0204                                                                                 | entity Hit overview            |                                                     | .,,                                                |                                                    |                                                              |                                           | Strand: (+)                           |
|                                                                                                    | 6 >> 101 97 105 2%                                                                                                    | 53%                            |                                                     |                                                    |                                                    |                                                              | 150.060                                   | 150,947 >> 151,237<br>>> 150,128      |
|                                                                                                    | 211 >> 268 58 35 7%                                                                                                    | 36%                            | 440.000                                             |                                                    | 146,117 > 146,278                                  |                                                              |                                           |                                       |
|                                                                                                    | 233 » 270 38 73 0%                                                                                                    | 81% <u>142,820</u> »           | 142,933                                             |                                                    |                                                    |                                                              |                                           |                                       |
|                                                                                                    |                                                                                                    |                                |                                                     |                                                    |                                                    | _                                                            |                                           |                                       |
|                                                                                                    |                                                                                                    |                                |                                                     |                                                    |                                                    |                                                              | thisty                                    |                                       |
|                                                                                                    |                                                                                                    |                                |                                                     |                                                    |                                                    |                                                              | tblastn                                   |                                       |
|                                                                                                    |                                                                                                    |                                |                                                     |                                                    |                                                    |                                                              | alignment                                 |                                       |
| LG21 LG22 LG23 LG24 LG25 LG28 LG27 LG28 LG20 ▼<br>▼ Search                                                                                                    | SNW 0180906681 · 白 □ 0 - □                                                                                                    |                                |                                                     |                                                    |                                                    |                                                              | 0 -                                       | 🖉 Tools 🔹 🏯 💏 Tracks 🖉 🚳 -            |
| Qr Location, gene or phenotype                                                                                                    | 155.K 154.K 153.K 152                                                                                                    | K 151 K 1                      | 58 K   149 K                                        | 148 K 147 K                                        | 146 K                                              | 145 K 144 K                                                  | 143 K 142 K                               | 141 K 140 K 139 I                     |
| Enter a location, gene name or phenotype<br>Search examples:                                                                                                    | BLAST Results for: ref NP_997979.2  (284 1                                                                                               | letters)                       |                                                     |                                                    |                                                    |                                                              |                                           |                                       |
| Your Data                                                                                                    | Classed Alignments - BIAST Desular former                                                                                                | 5 W 183                        | attavs)                                             | 2                                                  | 218 🕅 🎆 🕅 16                                       |                                                              | Di                                        |                                       |
| HVBHRHS9014 (NP 997979 2)                                                                                                    | Creates Stiduments - DTHOI VEBUILS IOL: Le                                                                                               | 204 1                          |                                                     | NP_997979.2                                        |                                                    |                                                              |                                           |                                       |
|                                                                                                    | Genes, NCBI Oncorhynchus kisutch Annotatic                                                                                               | on Release 100, 2017-0         | 3-14                                                |                                                    | _                                                  |                                                              | ri en en en en en en en en en en en en en |                                       |
| Alignments                                                                                                    | Stat (2004/24)                                                                                                    | 8131                           |                                                     | nyd88                                              |                                                    |                                                              | xp assessants                             |                                       |
| Query Hit location Score  ldentity                                                                                                    | 155 K 154 K 153 K 152                                                                                                    | К 151 К 1                      | 50 K 149 K                                          | 148 K 147 K                                        | 146 K                                              | 145 K 144 K                                                  | 143 K 142 K                               | 141 K 148 K 139                       |
| <u>NW 018090668.1</u><br><u>6 &gt; 101</u> 151.09K (+) 106 53%                                                                                                    | NW_018090668.1: 139K155K (17Kbp)                                                                                                    |                                |                                                     |                                                    |                                                    |                                                              |                                           | 🔀 🏟 Tracks shown: 4/74                |
| 233 >> 270 142.88K (+) 73 81%                                                                                                    |                                                                                                    |                                |                                                     |                                                    |                                                    |                                                              |                                           |                                       |
| 211 >> 268 146.20K (+) 35 36%                                                                                                    |                                                                                                    |                                |                                                     |                                                    |                                                    |                                                              |                                           |                                       |
| NEW 040000870 4                                                                                                    |                                                                                                    |                                |                                                     |                                                    |                                                    |                                                              |                                           |                                       |

# Coming Soon to the GDV browser

- Load your own data
  - For example: GFF3, BED, BAM formats
- Track Hubs
  - Search Track Hub Registry from GDV

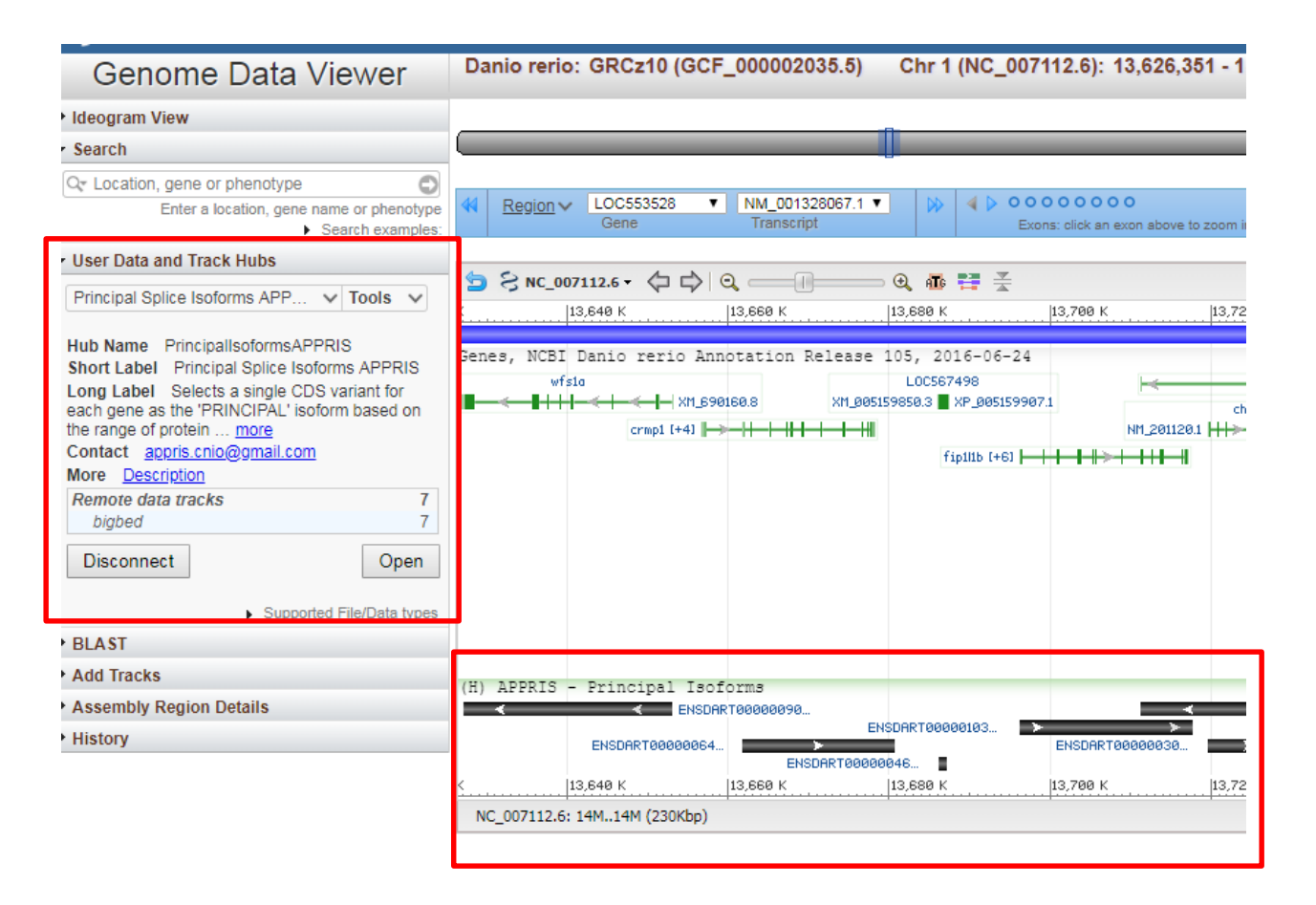

# Additional NCBI resources

- Bulk Data Download
  - FTP
    - <u>ftp://ftp.ncbi.nlm.nih.gov/genomes/refseq/</u>
    - <a>ftp://ftp.ncbi.nlm.nih.gov/refseq/</a>
  - NCBI Genome Pages provides direct access to datasets <u>https://www.ncbi.nlm.nih.gov/genome/?term=danio+rerio</u>
  - NCBI Assembly Database allows for bulk download of data across multiple assemblies. https://www.ncbi.nlm.nih.gov/assembly/?term=Neopterygii
- Programmatic access Eutils/Edirect
  - https://www.ncbi.nlm.nih.gov/books/NBK25500/
  - <u>https://www.ncbi.nlm.nih.gov/books/NBK179288/</u>
  - YouTube Videos <u>https://www.youtube.com/user/NCBINLM</u>
  - Tutorials
     <u>ftp://ftp.ncbi.nih.gov/pub/factsheets/Factsheet\_bulk\_download.pdf</u>

# NCBI news and blogs

- <u>https://ncbiinsights.ncbi.nlm.nih.gov/</u>
- <u>https://www.facebook.com/ncbi.nlm</u>
- <u>https://www.ncbi.nlm.nih.gov/home/learn/</u>

Contact Us!

NCBI Help Desk https://support.nlm.nih.gov

RefSeq https://www.ncbi.nlm.nih.gov/projects/RefSeq/update.cgi

Nuala O'Leary – RefSeq Curator, Zebrafish Champion <u>olearyna@ncbi.nlm.nih.gov</u>

# Thank you.

This research was supported by the Intramural Research Program of the NIH, National Library of Medicine.

#### RefSeq/Gene

Terence Murphy Eric Cox Catherine Farrell Tamara Goldfarb Diana Haddad John Jackson Vinita Joardar Kelly McGarvey Michael Murphy Nuala O'Leary

#### **RefSeq Developers**

Alex Astashyn Olga Ermolaeva Vamsi Kodali Craig Wallin Shashi Pujar Bhanu Rajput Sanjida Rangwala Lillian Riddick Barbara Robbertse Brian Smith-White Pooja Strope Anjana Vatsan David Webb

#### Annotation Pipeline

Francoise Thibaud-Nissen Paul Kitts Mike Dicuccio Wratko Hlavina Avi Kimchi

Jinna Choi Boris Kiryutin Patrick Masterson Eyal Mozes Anton Perkov Dan Rausch Robert Smith Alexandre Souvorov

#### GDV/Remap/GBench

Valerie Schneider Peter Meric Nathan Bouk Hsiu-Chuan Chen Cliff Clausen Anatoliy Kuznetsov Andrei Shkeda

#### A cast of thousands

Ken Katz Michael Ovetsky Lukas Wagner Andrei Shkeda Donna Maglott **Kim Pruitt** Jim Ostell